| 中央銀行委託研究計畫編號 |
|--------------|
| 111cbc-金1    |

# 市場風險壓力測試及其視窗化

操作模型之建置

受委託單位:國立清華大學

研究主持人: 鍾經樊 教授(國立清華大學計量財務金融學系)

研究期程:中華民國111年7月至113年2月

研究經費:新臺幣847,000元

中央銀行 委託研究

# 中華民國 113 年 5 月

(本報告內容純係作者個人之觀點,不應引申為本機關之意見)

# 中央銀行委託研究計畫期末報告

# 市場風險壓力測試及其視窗化操作模型之建置

國立清華大學 鍾經樊 2024-1

## 摘要

本計畫的目標是建置一個可經常性重評並監控台灣所有本國銀行系統市場風險的經濟資本系統,底層是涵蓋股權、 外匯、及利率曝險的市場風險實證模型,將引用來自央行歷年收集之本國銀行的市場曝險資料、以及總體財經資料 進行模型參數估計,可用來進行蒙地卡羅模擬計算以導出本國銀行的市場風險值。在本計劃中,我們將導入壓力測 試情境求導在壓力情境下風險值,並得以評估達到危機程度的壓力情境,有助於前瞻銀行業在嚴重但合理的壓力情 境下系統性風險的變化,並辨識重大風險的可能來源。

# 市場風險壓力測試及其視窗化操作模型之建置

| 1 | 緒論  |       |              | 1  |
|---|-----|-------|--------------|----|
| 2 | 視窗: | 操作    |              | 5  |
|   | 2.1 | 匯率與   | 股價模型視窗的操作    | 5  |
|   | 2.2 | 利率模   | 型視窗的操作       | 8  |
| 3 | 風險  | 模型    |              | 23 |
|   | 3.1 | 匯率與   | 股價指數的風險值     | 23 |
|   | 3.2 | 匯率與   | 股價指數的計量模型    | 23 |
|   |     | 3.2.1 | ARFIMA 模型    | 23 |
|   |     | 3.2.2 | 單變量 GARCH 模型 | 24 |
|   |     | 3.2.3 | 統計分配         | 25 |
|   |     | 3.2.4 | 多變量 GARCH 模型 | 27 |
|   | 3.3 | 利率模   | 型            | 29 |

緒論

市場風險內部模型法/風險值評估程式 MRM<sup>®</sup> 是根據鍾經樊 2017 年所提的市場風險模型所建置的「圖像式使用 者介面」(Graphic User Interface, GUI),使用者只需將股價、匯率、利率的時間序列資料,以及台灣各銀行最近一 個月的股權、外匯、利率曝險橫斷面資料,以規定的形式置於 Excel 檔中,便可相當輕鬆的使用 MRM<sup>®</sup> 程式深入 分析台灣全體銀行的股權、外匯、利率市場風險,並計算對應的風險值。

本計畫的基本目標是移轉評估與監控台灣銀行體系市場風險的技術。根據我承接政府計畫的多年經驗,我發現 以電腦程式為基礎的量化分析技術不易移轉,因此,除了紙本報告外,不少極具實用價值的計畫隨著計畫結束而無 法持續維護,一個重要的原因是電腦程式過於繁雜(不見得的是難),包括一序列的子程式,計畫主持人在時間壓力 下編寫程式只能產生主要結果,很難有時間針對各種情況做足各種子程式,更重要的是,通常都沒有時間進行完整 的文件化,再加上計畫主持人在執行計畫過程中遇到問題時,常根據多年累積的經驗以及當時對整個計畫的瞭解, 隨之提出難以文件化的即時性解決方案,這使得原本可能並不複雜的程式常因在中間過程中引入諸多解決次要問 題的附加程式,而最終成為一個旁人很難接收的繁雜工程,事實上,同樣的問題甚至常使計畫主持人本身在一段時 間後也無法複製自己之前所得到計算結果(財經實證論文的作者在在一段時間後無法複製論文結果是相當常見的 現象)。

由於對央行金檢處而言,計算市場風險值以作為監控銀行業風險的量化依據是一個經常性的業務,央行如何有效接收並能長期維護之前所做出的實證模型及計算方法便成為一個必須解決的問題,為此我便開發出本計畫的主要成果 – 圖像式使用者介面 MRM<sup>®</sup> 程式,這個程式除了能讓使用者方便的定期得到市場風險監控指標外,程式設計的另一個重要考量是盡量將操作的關鍵中間步驟圖像化,容許使用者除了輸入必要的初始參數外,也可選擇性的根據實際需要輸入中間步驟的參數,這會讓使用者(不得不)對程式有相當程度的瞭解,特別是對一些十分影響計算結果之關鍵參數的瞭解。由於圖像式使用者介面 (Graphic UserInterface, GUI) 極易操作,使用者可不斷的測試不同參數並觀察比較對計算結果的影響,唯有經過相當的測試才能獲得最合理的最終結果,而這個過程本身也是一個重要的學習過程。

MRM<sup>®</sup> 程式是使用微軟公司的 C# 與 WPF (Window Presentation Foundation) 程式語言所編製, 而進行底層 運算的矩陣操作以及計量經濟模型的統計分析則仰賴 R 程式語言, 程式因結合多種程式語言而極其複雜, 但由之 所得到的 GUI 則能對市場風險的分析提供前所未有的深度與操作便利性。

**程式安裝** 由於 MRM 程式仰賴 R 程式語言,所以使用 MRM 程式前必須先行安裝 4.2.3 版的 R (並非最新版)。 此外,尚需安裝 Pandoc 軟體,請到 https://github.com/jgm/pandoc/releases/tag/3.1.11.1 網址下載及安裝 Pandoc 程式,安裝 Pandoc 的過程會自動將其路徑加到 Windows 系統的 Path 環境參數序列,但還請檢查確認。

資料檔與資料夾的設定 本程式需要四個 Excel 資料檔:一個匯率資料檔、一個股價資料檔以及兩個利率資料檔 (這四個資料檔的格式有相當嚴格的規範, 請見之後第 2.1 與第 2.2 節的說明), 使用者要這四個將 Excel 資料檔置 於一個特定的資料夾。

為便於接下來的說明,假設匯率資料檔的名稱是 'FXM2023Q2.xlsx'、股價資料檔的名稱是 'StockM2023Q2.xlsx'、兩個利率資料檔的名稱是 'IRM2023Q2.xlsx'與 'IRD2023Q2.xlsx'),再假設我們將這四 個資料檔置於一個名稱為 'C:/users/C/MRM/' 的資料夾中。 **啓動程式** 啟動 MRM 程式 後可見如圖 1.1 所示的三個方塊選項:「外匯曝險」、「股權曝險」、與「利率曝險」。使用 者首先要做的就是按選頁明正上方 (圖 1.1 中紅圈所示位置)「主資料夾」列最右端的圓形按鈕,並選取之前所述四 個資料檔所在的資料夾 (亦即 'C:/users/C/MRM/') 作為本程式的主資料夾, 然後在下方「模組序號」列按選最右端 的「新建」圓形按鈕, 在其左方窗格中便會顯示 'MRM2024\_02\_17\_09\_26', 這將是主資料夾下一個新建子資料夾 的名稱, 本程式所將產生的檔案 (主要是儲存計算結果的檔案) 都將置於這個新建子資料夾中。

| 市場風險內部模型法 | 主資料夾 [c:\Users\C\MRM                     | - 0 ×<br>)0 (2023-3-30)<br>:國立清華大學計量財務金融系 |
|-----------|------------------------------------------|-------------------------------------------|
| ₩ 匯率      | ₩ 10 10 10 10 10 10 10 10 10 10 10 10 10 | <u>x</u>                                  |
|           |                                          |                                           |
|           |                                          |                                           |
|           |                                          |                                           |

圖 1.1

完成模組建置後,便可點選任一方塊進入如圖 1.2、圖 1.3 或圖 1.4 所示之對應的「匯率風險」、「股價風險」或 「利率風險」 視窗,而在進入這些視窗後,只需點選右上角的左向箭頭便可退回圖 1.1 畫面。<sup>1</sup>

若之前已建置模組並儲存模型設定,則啟動 MRM 程式後便會看到前次最後操作的模組,可直接進入「匯率模型」、「股價模型」或「利率模型」視窗,所將看到的也會是之前儲存的模型設定。若之前已建置多個模組並儲存不同的模型設定,則可在這些已建模組中擇一操作。

<sup>&</sup>lt;sup>1</sup>第一次按選方塊時待機時間會較久,這是因爲程式在準備所需 R 套件的設定,之後再按選其他方塊時待機時間就短多了。

|                                      |                               | - u >                                      |
|--------------------------------------|-------------------------------|--------------------------------------------|
| 市場風險內部模型法                            | 主資料夾 c:\Users\C\MRM           | Ver. 2. 00(2023-3-30)<br>鍾經樊:國立清華大學計量財務金融系 |
|                                      | 候油序號 MIRM2024_02_15_15_50     |                                            |
| 進率模型                                 |                               | E                                          |
|                                      | 進率模型設定與執行<br>                 |                                            |
| 匯率資料檔                                | C:/Users/C/MRM/FXM2023Q2.xlsx | 瀏覽資料                                       |
|                                      |                               |                                            |
| 個別驟險                                 | 計算各幣別 VaR                     |                                            |
| 美元 GARCH 模型 ▼ GARCH 階數 ▼ ARMA 階數 ▼   | ARCH in M 🗸 分配假設 🗸 🔿          |                                            |
| 人民幣 GARCH 模型 ▼ GARCH 階數 ▼ ARMA 階数 ▼  | ARCH in M ▼ 分配假設 ▼ 🗲          |                                            |
|                                      |                               |                                            |
| 日圓 TGARCH 	 (1,1) 	 ARMA 階數 •        | ARCH in M 🔹 分配假設 🔹 🔿          |                                            |
| 英鎊 GARCH 模型 ▼ GARCH 階數 ▼ ARMA 階數 ▼   | ARCH in M ▼ 分配假設 ▼ →          |                                            |
|                                      |                               |                                            |
| 港幣 GARCH 模型 ▼ GARCH 階数 ▼ ARMA 階数 ▼   | ARCH IN M • 分配版設 • ->         |                                            |
| 韓元 GARCH 模型 ▼ GARCH 階數 ▼ (1,0) ▼     | ARCH in M 🔹 分配假設 🔹 👄          |                                            |
| · 油敞 GARCH 描刑 → GARCH 陛歌 → ARMA 陛歌 → | APCH in M 、 公配假設 、 A          |                                            |
|                                      |                               |                                            |
| 歐元 GARCH 模型 ▼ GARCH 階數 ▼ ARMA 階數 ▼   | ARCH in M 🔹 分配假設 🔹 ⋺          |                                            |
|                                      |                               |                                            |
| 1                                    | 計算組合VaR                       |                                            |
| DCC DCC 模型 ▼ DCC 階數 ▼ 分配假            | 設 ◆ VAR 設定 ◆ ●                |                                            |
|                                      | 原力測试 Vap                      |                                            |
|                                      | SEN WERE ARK                  |                                            |
|                                      |                               |                                            |

圖 1.2

|                                      |                                                   | - 0 ×                                     |
|--------------------------------------|---------------------------------------------------|-------------------------------------------|
| 市場風險內部模型法                            | 主資料夾 c:\Users\C\MRM<br>模組序號 MRM2024_02_15_15_50 ~ | Ver.2.00 (2023-3-30)<br>鍾經樊:國立清華大學計量財務金融系 |
| 股價模型                                 | 中控                                                | ۲                                         |
|                                      | 股價模型設定與執行                                         | 0                                         |
| 股價資料                                 | C:/Users/C/MRM/StockM2023Q2.xlsx                  | 瀏覽資料                                      |
| 個別環險                                 | 計算各幣別 VaR                                         |                                           |
| 台幣 GARCH 模型 ▼ GARCH 階數 ▼ ARMA 階數     | 数 ▼ ARCH in M ▼ 分配假設 ▼ 🕞                          |                                           |
| 美元 GARCH 模型 ▼ GARCH 階數 ▼ ARMA 階質     | 数 ▼ ARCH in M ▼ 分配假設 ▼ 🔿                          |                                           |
| 人民幣 GARCH 模型 ◆ GARCH 階數 ◆ ARMA 階調    | 数 ▼ ARCH in M ▼ 分配假設 ▼ 🔿                          |                                           |
| 日回 GARCH 模型 • GARCH 階數 • ARMA 階級     | 版 🔹 ARCH in M 👻 sstd 🔹 🌍                          |                                           |
| 英鎊 GARCH 模型 ◆ GARCH 階數 ◆ ARMA 階級     | 败 ▼ ARCH in M ▼ 分配假設 ▼ 争                          |                                           |
| 法幣 GARCH 模型 ◆ GARCH 階數 ◆ ARMA 階級     | 数 ▼ ARCH in M ▼ 分配假設 ▼ 🔿                          |                                           |
| 韓元 GARCH 模型 ◆ GARCH 階數 ◆ ARMA 階級     | 败 ▼ ARCH in M ▼ 分配假設 ▼ 争                          |                                           |
| <b>澳幣 GARCH</b> 模型 ▼ (0,1) ▼ ARMA 階級 | 版 🔹 ARCH in M 👻 sstd 🔹 🌖                          |                                           |
| 歐元 GARCH 模型 ◆ GARCH 階數 ◆ ARMA 階級     | 数 ▼ ARCH in M ▼ 分配假設 ▼ ⋺                          |                                           |
| 組合曝險                                 | 計算組合 VaR                                          |                                           |
| DCC DCC 模型 ▼ DCC 階數 ▼ 分              | 記假設 ◆ VAR 設定 ◆ 🌖                                  |                                           |
|                                      | 壓力测試 VaR                                          |                                           |

|        |            |       |        | -N- Mersiol        |            |          |       | Var 2 00 (2022-2-20) |
|--------|------------|-------|--------|--------------------|------------|----------|-------|----------------------|
| 巾场風    | 險內部模型      | 法     |        | 土 頁 科 火<br>模 組 序 號 | MRM2024 02 | 17 09 28 |       | 鍾經樊:國立清華大學計量則        |
| 利率模型   | 1          |       |        |                    |            | 中控       |       |                      |
|        |            |       |        |                    | 利率         | 模型設定與執行  |       |                      |
| 利率資料檔  |            |       |        | 曝險資料檔              |            |          | 匯率資料檔 |                      |
| 台幣 回源  | 則樣本數 👻 壓測值 | に定義 ▼ | 模擬次數 ▼ | 穩健估計 ▼             | 穩健係數 ▼     | →        |       |                      |
| 美元回源   | 則樣本數 👻 壓測值 | i定義 - | 模擬次數 - | 穏健估計 ▼             | 穏健係數 ▼     | •        |       |                      |
| 人民幣 回》 | 則樣本數 ◄ 壓測值 | [定義 ▼ | 模擬次數 ▼ | 穩健估計 ▼             | 穩健係數 ▼     | ●        |       |                      |
| 日圓 回渡  | 則樣本數 ▼     | ī定義 ▼ | 模擬次數 ▼ | 穩健估計 ▼             | 穩健係數 ▼     | ->       |       |                      |
| 英鎊 回渡  | 則樣本數 👻 壓測值 | i定義 ▼ | 模擬次數 ▼ | 穩健估計 ▼             | 穩健係數 ▼     | ->       |       |                      |
| 港幣 回溯  | 則樣本數 👻 壓測值 | i定義 🖌 | 模擬次數 ▼ | 穩健估計 ▼             | 穩健係數 ▼     | <b>ə</b> |       |                      |
| 韓元 回源  | 則樣本數 👻 壓測值 | i定義 🖌 | 模擬次數 👻 | 穩健估計 ▼             | 穩健係數 ▼     | ->       |       |                      |
| 澳幣 回源  | 則樣本數 👻 壓測值 | i定義 👻 | 模擬次數 ▼ | 穩健估計 ▼             | 穩健係數 ▼     | ->       |       |                      |
| 歐元 回源  | 則樣本數 ▼ 壓測值 | i定義 ▼ | 模擬次數 ▼ | 穩健估計 ▼             | 穩健係數 ▼     | <b>Ə</b> |       |                      |
| 台幣VaR  | 模擬次數 ▼ 科   | 穩健估計  | ▼      | - 🔿                |            |          |       |                      |
| 美元VaR  | 模擬次數 ▼ 1   | 穩健估計  | ▼ 穩健係數 | >                  |            |          |       |                      |
| 人民幣VaR | 模擬次數 ▼ ∛   | 穩健估計  | ▼ 穩健係數 | >                  |            |          |       |                      |
| 日圓VaR  | 模擬次數 ▼ 1   | 穩健估計  | ▼ 穩健係數 | >                  |            |          |       |                      |
| 英鎊VaR  | 模擬次數 ▼ 1   | 穩健估計  | ▼ 穩健係數 | >                  | 計算 VaR     |          |       |                      |
| 港幣VaR  | 模擬次數 - ▼   | 穩健估計  | ▼ 穩健係數 | >                  |            |          |       |                      |
| 韓元VaR  | 模擬次數 - ▼   | 穩健估計  | ▼ 穩健係數 | >                  |            |          |       |                      |
| 澳幣VaR  | 模擬次數 - 利   | 穩健估計  | ▼ 穩健係數 | >                  |            |          |       |                      |
| 歐元VaR  | 模擬次數 ▼ 月   | 穩健估計  | ▼ 穩健係數 |                    |            |          |       |                      |

圖 1.4

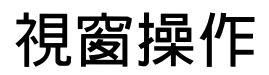

# 2.1 匯率與股價模型視窗的操作

進入如圖 1.2 所示的匯率模型視窗, 台灣銀行業持有多國的外匯曝險, MRM 程式可對其中 8 種幣別 (美元、人民幣、日圓、英鎊、港幣、韓元、澳幣、歐元)的曝險進行操作。

使用者首先須按選上方左側的「匯率資料檔」按鈕以啟動檔案操作視窗,使用者便可在開啟的主資料夾中選取 匯率資料檔,按鈕右側的窗格便會呈現選取檔的檔案,程式也會同時檢查選取檔是否符合格式規範的要求,若不符 合便會看到彈出的錯誤信息視窗,可在修正選取檔後再試。

#### 匯率與股價資料檔的格式

匯率與股價資料檔的格式要求非常接近,兩種資料檔都必須是包含兩個工作表的 Excel 檔, 第一個工作表是「價格資料」,欄列結構 (參見圖 2.1 的匯率資料與圖 2.2 的股價資料) 如下:

- 第一列是標題,將從第二列開始讀取資料,對總列數的多少沒有限制
- 匯率資料檔 9 欄、股價資料檔 10 欄:
  - 第一欄是日期,格式為 202305 (代表 2023 年 5 月)等
  - 匯率資料檔的第二欄到第九欄依序分別包含美元、日圓、英鎊、港幣、韓元、人民幣、澳幣、歐元的匯率時間序列資料,其中美元對台幣的匯率是直接報價(價格報價匯率),其他幣別則對美元的匯率,其中日圓、港幣、韓元、人民幣是直接報價(價格報價匯率),但英鎊、澳幣、歐元則是間接報價(數量報價匯率))
  - 股價資料檔的第二欄到第十欄依序分別包含台幣、美元、日圓、英鎊、港幣、韓元、人民幣、澳幣、歐元
     的股價指數時間序列資料

第二個工作表是「各銀行單月的曝險金額」,欄列結構 (參見圖 2.3 的外匯曝險與圖 2.4 的股權曝險) 如下:

- 數值資料應從第3列開始,對總列數的多少沒有限制
  - 第3列是全體銀行的各幣別總曝險金額
  - 第4列起分別是個別銀行的各幣別總曝險金額
- 匯率資料檔 10 欄、股價資料檔 11 欄: 第一欄顯示曝險資料月份 (所有列均為同一月份)
  - 第二欄是各銀行名稱代碼
  - 匯率資料檔的第三欄到第十欄依序分別包含美元、日圓、英鎊、港幣、韓元、人民幣、澳幣、歐元的股權
     曝險金額,以千元表示,可為0
  - 股價資料檔的第三欄到第十一欄依序分別包含台幣、美元、日圓、英鎊、港幣、韓元、人民幣、澳幣、歐元的股權曝險金額,以千元表示,可為0

#### 基本統計量

進入「匯率模型」視窗後可做的第一個操作是按選匯率資料檔檔名右端的「瀏覽資料」按鈕,審視如圖 2.5 所示的 基本統計量,其中包括 9 個趨勢圖,分別是 8 種匯率報酬率 (成長率)再加上一個以曝險金額爲權數的加權報酬率。 圖示下半是台灣所有銀行在最近一期 (2023/6)所持有之 8 種幣別曝險金額的直方圖。

#### 設定個別幣別的單變量模型參數

在圖 2.5 左半所列舉的每一幣別橫列均包含「GARCH 模型」、「GARCH 階數」、「ARMA 階數」、「ARCH in M」 以及「分配假設」五組下拉選單,使用者可逐一按選各窗格右端的小箭頭彈出選單,點選所要的選項。

表 2.1 列舉這 5 個下拉選單內的所有選項, 第二欄是各種不同種類的 GARCH 模型設定, 將在之後第 3.2.2 小節說明。第 5 欄列舉的是 3 種 ARCH-in-Mean (archm) 模型設定, 將在之後第 3.2.1 小節說明。最後一欄的分配假 設分別是: norm (the normal distibution)、snorm (the skew-normal distribution)、std (the student-t)、sstd (the skew-student)、ged (the generalized error distribution)、sged (the skew-generalized error distribution)、nig (the normal inverse gaussian distribution)、ghyp (the generalized hyperbolic distribution)、jsu (Johnson's SU distribution)、ghst (the generalized hyperbolic skew-student distribution),將在之後第 3.2.3 小節說明。

最後一列顯示各個參數的內建值(內建值分別都是各下拉選單的第一個選項),由此可知內建模型設定是一個 沒有 ARCH-in-Mean 效果的 ARMA(1,1)-gjrGARCH(1,1)單變量模型。使用者若未主動使用下拉選單選取異於 內建值的選項, MRM 程式將自動採用內建模型參數進行之後的計算,我們將在本報告的最後一章說明表 2.1 中所 有參數選項所代表的模型設定。

| 參數         | GARCH 模型 | GARCH 階數 | ARMA 階數 | ARCH in M | 分配假設  |
|------------|----------|----------|---------|-----------|-------|
|            | gjrGARCH | (1,1)    | (1,1)   | archm O   | sged  |
|            | eGARCH   | (1,0)    | (1,0)   | archm 1   | sstd  |
|            | SGARCH   | (0,1)    | (0,1)   | archm 2   | nig   |
|            | apARCH   | (0,0)    | (0,0)   |           | snorm |
| さまし        | İGARCH   | (2,2)    | (2,2)   |           | ged   |
| 参敷<br>  選項 | figarch  | (2,0)    | (2,0)   |           | std   |
| 送供         | CSGARCH  | (0,2)    | (0,2)   |           | norm  |
|            | TGARCH   | (2,1)    | (2,1)   |           | ghyp  |
|            | AVGARCH  | (1,2)    | (1,2)   |           | jsu   |
|            | NGARCH   |          |         |           | ghst  |
|            | NAGARCH  |          |         |           |       |
| 內建值        | gjrGARCH | (1,1)    | (1,1)   | archm O   | sged  |

表 2.1 單變量股價模型參數

在對一個幣別設定橫列完成五個參數的設定後,便可按選最右端的右向箭頭啟動對該幣別的單變量模型估計 及回顧測試,此時右向箭頭的右邊便會出現黃色方塊,代表估計正進行中。若右向箭頭的右邊黃色方塊轉成綠色方 塊,便表示估計成功,在螢幕正中央便會彈出一個如圖 2.6 所示的視窗,(這裡是以美元為範例的估計結果),其內包 含正在處理幣別的單變量模型參數估計值及多個檢定統計量,使用者可進入彈出視窗上下瀏覽(若有需要亦可儲存 之,存檔名稱可自訂)。一般而言,我們希望 ARMA 係數與 GARCH 係數估計值都是統計顯著。

圖 2.7 所示是彈出視窗下面的圖示結果,顯示的是回顧測試 20 個樣本值的結果。

若估計失敗,則會出現紅框,自然也就不會有如圖 2.6 與 2.7 所示的結果,此時便應回頭改換設定橫列之五個 下拉選單中一個或多個參數。我們要強調,縱使模型能夠成功估計(出現彈出視窗),但若估計時間過久、參數估計 值不顯著、多個模型設定檢定未過關、回顧測試未過關等,都應重設模型參數再估計,直到得到滿意的估計結果爲 止。

#### 單變量模型的回顧測試

圖 2.7 所示的單變量回顧測試是根據樣本的最後 20 筆資料 (2021/10 到 2023/6),其做法是使用 2021/10 之前的 資料進行模型估計,然後根據其參數估計值對 20 筆保留樣本的每一筆進行滾動式的預測,除了計算平均值 (圖 2.7 右圖中的綠線所示)外,最重要的就是使用模擬 (模擬次數為 10,000)計算 5%的 VaR (風險值),是以圖 2.7 之圖 內下方的黃線呈現。原則上圖中的白色樣本點應該除了少數例外都應在黃線的上方。落在黃線下方的樣本點將以 紅色呈現,便是所謂的「超越樣本」,其個數稱為「超越數」,是作爲檢定回顧測試是否過關的核心統計量,一般是採 兩種假設檢定步驟: Kupiec Test 與 Christofferson Test,圖 2.7 上方除列舉超越數 (以及對應 5% VaR 的理論超越 數),還列舉了這兩個檢定的 p 值,此 p 值應越接近 1 越好。若根據一特定模型設定得到的超越數過大以至於對應 的 p 值未達 5% 的水準,便有必要改變模型設定重新估計及回測。

#### 包含所有幣別的多變量模型

逐一完成對 9 種幣別的單變量模型設定及回顧測試後,所有 9 種幣別設定橫列的右端都出現綠框,就可在最下端的 DCC 設定橫列開始對一個包含所有幣別之多變量模型的「DCC 模型」、「DCC 階數」、「分配假設」、「VAR 設定」下拉選單進行參數設定,並按選最右端右向箭頭啟動多變量模型的估計,這個多變量模型採用 the Dynamic Conditional Correlation (DCC) model 將之前所選定的單變量模型加以組合,我們將在最後一章說明 DCC 模型的細節。

DCC 多變量模型的估計最費時,成功後可得到如圖 2.8 所示的估計結果類似之前單變量的圖 2.6 與 2.7,若估計失敗或是估計結果不佳,便要重新設定 DCC 模型的參數,直到得到滿意的估計結果爲止。

#### 計算個別幣別的 VaR 値

接下來便可按選頁面中上方「計算各幣別 VaR」的矩形按鈕, MRM 程式將自動逐一計算 9 種幣別基於單變量模型 的 VaR 值, 並將所有計算結果整合爲如圖 2.9 所示的直方值, 以及加總 VaR 值的橫向直方值。

#### 計算組合模型的 VaR 値

再接下來便可按選中下方「計算組合 VaR」的矩形按鈕,得到如圖 2.10 所示之由組合多變量模型所求導的組合 VaR 值,其中還複製了之前由各個單變量 VaR 值所加總而得的加總 VaR 值以供比較,我們發現由多變量模型所導 出的全體 VaR 值 43.999 億元,少於由單變量模型所計算而得之個別 VaR 的加總 57.278 億元,由此可知,各個幣 別之間呈負相關而彼此互補,若將此互補關係納入考量,將有助於降低風險並得以減少 VaR 值。

按選「計算組合 VaR」按鈕除了製作圖 2.10 外,還會在現行資料夾中加入如圖 2.11 所示的 HTML 檔,其中包 含 2.10 圖示以及 VaR 值的列表。圖 2.11 表格的第四欄列舉由多變量模型參數估計值所計算之個別幣別 VaR (換 言之,一旦得到多變量模型的估計值,除了對所有幣別進行模擬以計算全體 VaR 值外,還可對個別變量逐一進行模擬以計算對應的個別 VaR 值),由於 VaR 不具可加性,將第四欄的前 8 個數字加總 (59.08 億元)並不等於底端之 由多變量模型所直接導出的全體 VaR 值 43.999 億元。我們還要指出,第四欄的橘色數字代表大於其左邊由單變量

模型所得到的個別幣別 VaR 值, 而綠色數字代表小於者, 由此可知, 由多變量模型所計算而得的個別 VaR 值幾乎 都大於對應的單變量 VaR 值, 但由多變量模型所得到的全體 VaR 值卻會得到全然相反的結果。

圖 2.11 表格的第 5 與第 6 欄分別是第 4 與第 5 欄所列舉之 VaR 值除以總曝險金額所得到的 VaR 百分比率, 不到 3% 的佔比顯示台灣銀行業匯率曝險的風險程度並不高。

#### 計算壓力情境下的 VaR 値

接下來可按選頁面最下方「壓力測試 VaR」的矩形按鈕,得到如圖 2.12 所示的壓測 VaR 值,以及加總之後的 VaR 值。此外,在現行資料夾中尚包括如圖 2.13 所示的對應 HTML 檔,包含 2.12 的圖示以及對應壓測 VaR 值的列表。

壓力情境下之 VaR 值 (簡稱壓測 VaR) 的定義如下: 針對 36 筆最近期的樣本進行立基於單變量模型的回顧測 試, 在 36 個 1% VaR 中找出絕對值最大者, 若有超越樣本再求導超越值最大者, 兩者相加便是 MRM 程式所計算 的壓測 VaR 值, 這種根據過去 3 年之未預期價格跌幅最慘重者, 並再根據最嚴重例外狀況加以調大所得到的 VaR 值, 應屬立基於 3 年實證結果且具足夠保守性的估計, 我們要強調這裡的壓測 VaR 值都是根據較保守的單筆量模 型估計。

圖 2.13 表格中各欄的定義類似圖 2.11,其中第 3 欄的「正常 VaR」取自於之前圖 2.11 表格的第 3 欄,乃由單 變量模型所導出之各幣別的 VaR 值,第 4 欄的「壓測 VaR」便是由單變量模型所導出之各幣別的壓測 VaR 值。一 般而言我們預期壓測 VaR 值應大於正常 VaR 值,但圖 2.13 表格顯示壓測 VaR 值只是稍大於正常 VaR 值,這些結 果更進一步彰顯外匯曝險的低風險,以綠色呈現之日圓及歐元曝險的壓測 VaR 值甚至微幅低於正常 VaR 值,顯示 其過去 3 年的匯率變動幅度相對較小,無法產生有實證基礎的壓測值。

#### 股價曝險的 VaR 値

這裡我們接續前述的分析,提出股價曝險與利率曝險的 VaR 值結果。由於股價模型的操作與分析與匯率模型完全相同,故不再複述。

圖 2.14 展示的是股價曝險的 VaR 值, 而圖 2.15 則是股價曝險的的壓測 VaR 值。相對於外匯曝險, 股價曝險 的 VaR 值比率要高達 6 倍以上, 而多變量模型下股價曝險的 VaR 值也因曝險之間的互補關係而下降超過一半。各 幣別股價曝險的壓測 VaR 值全都高於對應的正常 VaR 值, 特別是美元曝險, 高出的幅度超過兩倍, 彰顯股價曝險 的高風險。

# 2.2 利率模型視窗的操作

進入如圖 1.4 所示的利率模型視窗,使用者首先須按選上方左側的「利率資料檔」按鈕以啟動檔案操作視窗,使用 者便可在開啟的主資料夾中選取並讀入利率資料檔,接著再按選右側的「曝險資料檔」按鈕以選取並讀入曝險資料 檔,最後再按選最右側的「匯率資料檔」按鈕以選取並讀入匯率資料檔,每次讀入資料檔程式便會同時檢查選取檔 是否符合格式規範的要求,若不符合便會看到彈出的錯誤信息視窗,可在修正選取檔後再試。

利率資料與股價資料一樣,也有9種不同的幣別,因而必須讀入最近一期的匯率以將不同幣別的利率曝險轉換 爲以台幣表示。

#### 利率資料檔的格式

我們需要兩個利率 Excel 資料檔, 一個是利率資料檔, 另一個曝險資料檔,

利率資料檔: 利率資料檔的欄列結構 (參見圖 2.16) 如下:

- 第一列是標題,將從第二列開始讀取資料,對總列數的多少沒有限制
- 利率資料檔 150 欄:
  - 第一欄是日期,格式為 202305 (代表 2023 年 5 月)等
  - 第二欄之後的149欄依序分別包含美元、日圓、英鎊、港幣、韓元、人民幣、澳幣、歐元之百分比表示的 利率時間序列資料。利率分期限,且不同幣別的利率涵蓋各不相同的期限:
    - 1. 台幣: 62 個期限
    - 2. 美元: 11 個期限
    - 3. 日圓: 14 個期限
    - 4. 英鎊: 11 個期限
    - 5. 港幣:9 個期限
    - 6. 韓元:8 個期限
    - 7. 人民幣: 12 個期限
    - 8. 澳幣:8 個期限
    - 9. 歐元:14 個期限

所有總共有149個期限,每一個期限的利率資料佔一個欄位。

因涵蓋多個期限,一些期限的利率資料常有缺漏值,MRM 程式將一律採用內插法填補缺漏值,若缺漏值佔比 超過一半,便將捨棄該期限的利率資料。

利率曝險檔: 利率曝險金額的欄列結構 (參見圖 2.17) 如下:

- 從第 C 欄到第 AC 欄,總共 27 欄,每一種幣別的曝險金額跨 3 欄,依序為「長部位」、「短部位」與「淨部位」
- 從第4列到第18列,總共15列:

○ 息票利率低於 3% 者分為 15 類:

1 個月以內、超過1個月而在3個月以內、超過3個月而在6個月以內、超過6個月而在12個月以內、 超過1年而在1.9年以內、超過1.9年而在2.8年以內、超過2.8年而在3.6年以內、超過3.6年而在 4.3年以內、超過4.3年而在5.7年以內、超過5.7年而在7.3年以內、超過7.3年而在9.3年以內、超 過9.3年而在10.6年以內、超過10.6年而在12年以內、超過12年而在20年以內、20年以上

○ 息票利率高於或等於 3% 者分為 13 類:

1 個月以內、超過1 個月而在3 個月以內、超過3 個月而在6 個月以內、超過6 個月而在12 個月以內、超過1 年而在2 年以內、超過2 年而在3 年以內、超過3 年而在4 年以內、超過4 年而在5 年以內、超過5 年而在7 年以內、超過7 年而在10 年以內、超過10 年而在15 年以內、超過15 年而在20 年以內、20 年以上

利率曝險金額均以千元表示,可以為0。

#### 基本統計量

進入「利率模型」 視窗後可做的第一個操作是按選利率資料檔檔名右端的「瀏覽資料」 按鈕, 審視如圖 2.18 所示的 基本統計量, 其中包括 10 個趨勢圖, 分別是 9 種利率再加上一個以曝險金額為權數的加權利率。圖示下半是台灣 所有銀行在最近一期 (2023/6) 所持有之 9 種幣別曝險金額的直方圖。

#### 設定個別幣別的單變量模型參數

在圖 2.19 中所列舉的每一幣別橫列均包含「回測樣本數」、「壓測值定義」、「模擬次數」、「穩健估計」以及「穩健係 數」下拉選單,<sup>1</sup> 可逐一按選各窗格右端的小箭頭彈出選單,然後點選所要的選項。

#### 單變量模型的回顧測試

圖 2.19 所示的單變量回顧測試是根據樣本的最後 36 筆資料 (2020/7 到 2023/6),其做法是使用 2020/7 之前的資料進行模型估計,然後根據其參數估計值對 36 筆保留樣本的每一筆進行滾動式的預測,除了計算平均值 (圖 2.19 右圖中的綠線)外,最重要的就是使用模擬 (模擬次數為 100,000)計算 5%的 VaR,圖 2.19 之右圖內下方的黃線 呈現,至於圖示標題所示的回顧測試檢定結果與之前匯率模型完全一樣。

#### 計算個別幣別的正常 VaR 與壓測 VaR

接下來便可按選中下方「計算 VaR」的矩形按鈕,程式將自動逐一計算 9 種幣別基於單變量模型的 VaR,並將之整 合為如圖 2.20 所示的正常 VaR 值與壓測 VaR 值,及其加總值。在現行資料夾中尚有對應的 HTML 檔,包含 2.20 的圖示以及如圖 2.21 的列表。

利率模型之壓測 VaR 的定義如下: 針對 36 筆最近期的樣本進行立基於單變量模型的回顧測試,在 36 個 1.5% VaR 中找出絕對值最二大者 (使用者亦可改設為最大者或是第三大者),若有超越樣本再求導超越值最大者,兩者 相加便是 MRM 程式所計算的利率風險壓測 VaR 值。

圖 2.21 表格中各欄的定義類似之前圖 2.11,其中第 3 欄的「正常 VaR」乃由單變量模型所導出之各幣別的 VaR 值,第 4 欄的「壓測 VaR」便是由單變量模型所導出之各幣別的壓測 VaR 值。圖 2.21 表格顯示壓測 VaR 值都 遠大於正常 VaR 值,特別是曝險金額龐大的台幣,彰顯近年來利率曝險的風險十分嚴峻,其中英鎊的壓測 VaR 值 雖等於英鎊曝險值,但因曝險金額占總曝險比重相對較小,壓測結果對整體影響不大。

<sup>1</sup>請參見第3章的註2(在第29頁)關於穩健估計與穩健係數的說明。

|     | A             |          |         |         |         |         |         |         | I 1     | K | L | M | N | 0 | P | Q | R | S | T | U |    |
|-----|---------------|----------|---------|---------|---------|---------|---------|---------|---------|---|---|---|---|---|---|---|---|---|---|---|----|
| 1   | 74.8-111      | NTD/USD  | JPY/USD | USD/GBP | HKD/USD | KRW/USD | CNY/USD | USD/AUD | USD/EUR |   |   |   |   |   |   |   |   |   |   |   |    |
| 83  | 202104        | 27.95    | 108,90  | 1.40    | 7.76    | 1108.20 | 6.47    | 0.78    | 1.21    |   |   |   |   |   |   |   |   |   |   |   |    |
| 84  | 202105        | 27.66    | 109.71  | 1.42    | 7.76    | 1110,90 | 6.36    | 0.77    | 1.22    |   |   |   |   |   |   |   |   |   |   |   |    |
| 85  | 202106        | 5 27.87  | 110.54  | 1.38    | 7.76    | 1126.10 | 6.46    | 0.75    | 1.19    |   |   |   |   |   |   |   |   |   |   |   |    |
| 86  | 202107        | 27.97    | 109.52  | 1.40    | 7.77    | 1150.30 | 6.46    | 0.74    | 1.19    |   |   |   |   |   |   |   |   |   |   |   |    |
| 87  | 202108        | 3 27.77  | 109.81  | 1.38    | 7.78    | 1159.50 | 6.46    | 0.73    | 1.18    |   |   |   |   |   |   |   |   |   |   |   |    |
| 88  | 202109        | 27.87    | 111.87  | 1.34    | 7.79    | 1184.00 | 6.46    | 0.72    | 1.16    |   |   |   |   |   |   |   |   |   |   |   |    |
| 89  | 202110        | 27.82    | 113.60  | 1.38    | 7.78    | 1168.60 | 6.40    | 0.75    | 1.17    |   |   |   |   |   |   |   |   |   |   |   |    |
| 90  | 202111        | 27.81    | 113.18  | 1.33    | 7.80    | 1187.90 | 6.37    | 0.71    | 1.13    |   |   |   |   |   |   |   |   |   |   |   |    |
| 91  | 202112        | 27.69    | 115.11  | 1.35    | 7.80    | 1188.80 | 6.38    | 0.73    | 1.13    |   |   |   |   |   |   |   |   |   |   |   |    |
| 92  | 202201        | 27.83    | 115.65  | 1.34    | 7.79    | 1205.50 | 6.36    | 0.70    | 1.11    |   |   |   |   |   |   |   |   |   |   |   |    |
| 93  | 202202        | 28.02    | 115.28  | 1.34    | 7.81    | 1201.60 | 6.31    | 0.72    | 1.12    |   |   |   |   |   |   |   |   |   |   |   |    |
| 94  | 202203        | 3 28.62  | 121.64  | 1.31    | 7.83    | 1212.10 | 6.34    | 0.75    | 1.12    |   |   |   |   |   |   |   |   |   |   |   |    |
| 95  | 202204        | 29.48    | 130.02  | 1.26    | 7.85    | 1255.90 | 6.59    | 0.72    | 1.06    |   |   |   |   |   |   |   |   |   |   |   |    |
| 96  | 202205        | 5 29.07  | 127.75  | 1.26    | 7.85    | 1237.20 | 6.66    | 0.72    | 1.07    |   |   |   |   |   |   |   |   |   |   |   |    |
| 97  | 202206        | 5 29.73  | 136.22  | 1.21    | 7.85    | 1298.40 | 6.69    | 0.69    | 1.04    |   |   |   |   |   |   |   |   |   |   |   |    |
| 98  | 202207        | 29.94    | 132.77  | 1.22    | 7.85    | 1299.10 | 6.74    | 0.70    | 1.02    |   |   |   |   |   |   |   |   |   |   |   |    |
| 99  | 202208        | 30.44    | 138.60  | 1.16    | 7.85    | 1337.60 | 6.89    | 0.69    | 1.00    |   |   |   |   |   |   |   |   |   |   |   |    |
| 100 | 202209        | 31.74    | 144.32  | 1.12    | 7.85    | 1430.20 | 7.09    | 0.65    | 0.98    |   |   |   |   |   |   |   |   |   |   |   |    |
| 101 | 202210        | 32.21    | 148.01  | 1.16    | 7.85    | 1424.30 | 7.30    | 0.64    | 0.99    |   |   |   |   |   |   |   |   |   |   |   |    |
| 102 | 202211        | 30.90    | 138.53  | 1.20    | 7.80    | 1318.80 | 7.14    | 0.67    | 1.04    |   |   |   |   |   |   |   |   |   |   |   |    |
| 103 | 202212        | 30.71    | 132.12  | 1.21    | 7.80    | 1260.89 | 6.95    | 0.68    | 1.07    |   |   |   |   |   |   |   |   |   |   |   | 12 |
| 104 | 202301        | 30.05    | 130.14  | 1.24    | 7.84    | 1231.90 | 6.76    | 0.70    | 1.08    |   |   |   |   |   |   |   |   |   |   |   | 12 |
| 105 | 202302        | 2 30.48  | 134.84  | 1.20    | 7.85    | 1304.80 | 6.94    | 0.68    | 1.06    |   |   |   |   |   |   |   |   |   |   |   | 12 |
| 106 | 202303        | 30.45    | 133.13  | 1.24    | 7.85    | 1301.90 | 6.87    | 0.67    | 1.09    |   |   |   |   |   |   |   |   |   |   |   | 12 |
| 107 | 202304        | 30.74    | 135.71  | 1.25    | 7.85    | 1337.70 | 6.93    | 0.66    | 1.10    |   |   |   |   |   |   |   |   |   |   |   | 12 |
| 108 | 202305        | 30.77    | 139.74  | 1.24    | 7.83    | 1327.20 | 7.11    | 0.65    | 1.07    |   |   |   |   |   |   |   |   |   |   |   | 11 |
| 109 | 202306        | 5 31.14  | 144.84  | 1.26    | 7.84    | 1317.70 | 7.26    | 0.66    | 1.09    |   |   |   |   |   |   |   |   |   |   |   | 1. |
| 110 |               |          |         |         |         | _       |         |         |         |   |   |   |   |   |   |   |   |   |   |   | Ľ. |
|     | $\rightarrow$ | FX expos | ure     |         |         |         |         |         |         |   |   |   |   | _ |   |   | _ | _ | _ |   | Γ. |

圖 2.1

|            | А      | В         | С         | D         | E         | F         | G         | Н         | I         | J         | Κ   | L | M | N | 0 | Р | Q | R | <u> </u> |
|------------|--------|-----------|-----------|-----------|-----------|-----------|-----------|-----------|-----------|-----------|-----|---|---|---|---|---|---|---|----------|
| 1          |        | equity_TW | equity_US | equity_JP | equity_UK | equity_HK | equity_KR | equity_CN | equity_AU | equity_EU |     |   |   |   |   |   |   |   |          |
| 86         | 202107 | 17247.41  | 34935.47  | 27283.59  | 7032.3    | 25961.03  | 3202.32   | 3397.357  | 7392.624  | 4089.3    |     |   |   |   |   |   |   |   |          |
| 87         | 202108 | 17490.29  | 35360.73  | 28089.54  | 7119.7    | 25878.99  | 3199.27   | 3543.94   | 7534.899  | 4196.41   |     |   |   |   |   |   |   |   |          |
| 88         | 202109 | 16934.77  | 33843.92  | 29452.66  | 7086.42   | 24575.64  | 3068.82   | 3568.167  | 7332.159  | 4048.08   |     |   |   |   |   |   |   |   |          |
| 89         | 202110 | 16987.41  | 35819.56  | 28892.69  | 7237.57   | 25377.24  | 2970.68   | 3547.336  | 7323.737  | 4250.56   |     |   |   |   |   |   |   |   |          |
| 90         | 202111 | 17427.76  | 34483.72  | 27821.76  | 7059.45   | 23475.26  | 2839.01   | 3563.887  | 7255.97   | 4063.06   |     |   |   |   |   |   |   |   |          |
| 91         | 202112 | 18218.84  | 36338.3   | 28791.71  | 7384.54   | 23397.67  | 2977.65   | 3639.775  | 7444.642  | 4298.41   |     |   |   |   |   |   |   |   |          |
| 92         | 202201 | 17674.4   | 35131.86  | 27001.98  | 7464.37   | 23802.26  | 2663.34   | 3361.44   | 6971.632  | 4174.6    |     |   |   |   |   |   |   |   |          |
| 93         | 202202 | 17652.18  | 33892.6   | 26526.82  | 7458.25   | 22713.02  | 2699.18   | 3462.306  | 7049.125  | 3924.23   |     |   |   |   |   |   |   |   |          |
| 94         | 202203 | 17693.47  | 34678.35  | 27821.43  | 7515.68   | 21996.85  | 2757.65   | 3252.203  | 7499.588  | 3902.52   |     |   |   |   |   |   |   |   |          |
| 95         | 202204 | 16592.18  | 32977.21  | 26847.9   | 7544.55   | 21089.39  | 2695.05   | 3047.063  | 7435.014  | 3802.86   |     |   |   |   |   |   |   |   |          |
| 96         | 202205 | 16807.77  | 32990.12  | 27279.8   | 7607.66   | 21415.2   | 2685.9    | 3186.427  | 7211.172  | 3789.21   |     |   |   |   |   |   |   |   |          |
| 97         | 202206 | 14825.73  | 30775.43  | 26393.04  | 7169.28   | 21859.79  | 2332.64   | 3398.616  | 6568.063  | 3454.86   |     |   |   |   |   |   |   |   |          |
| 98         | 202207 | 15000.07  | 32845.13  | 27801.64  | 7423.43   | 20156.51  | 2451.5    | 3253.238  | 6945.15   | 3708.1    |     |   |   |   |   |   |   |   |          |
| 99         | 202208 | 15095.44  | 31510.43  | 28091.53  | 7284.15   | 19954.39  | 2472.05   | 3202.138  | 6986.756  | 3517.25   |     |   |   |   |   |   |   |   |          |
| 100        | 202209 | 13424.58  | 28725.51  | 25937.21  | 6893.81   | 17222.83  | 2155.49   | 3024.39   | 6474.198  | 3318.2    |     |   |   |   |   |   |   |   |          |
| 101        | 202210 | 12949.75  | 32732.95  | 27587.46  | 7094.53   | 14687.02  | 2293.61   | 2893.483  | 6863.459  | 3617.54   |     |   |   |   |   |   |   |   |          |
| 102        | 202211 | 14879.55  | 34589.77  | 27968.99  | 7573.05   | 18597.23  | 2472.53   | 3151.335  | 7284.172  | 3964.72   |     |   |   |   |   |   |   |   | _        |
| 103        | 202212 | 14137.69  | 33147.25  | 26094.5   | 7451.74   | 19/81.41  | 2236.4    | 3089.258  | 7038.688  | 3793.62   |     |   |   |   |   |   |   |   |          |
| <u>104</u> | 202301 | 15265.2   | 34086.04  | 2/32/.11  | 7771.7    | 21842.33  | 2425.08   | 3255.669  | 7476.661  | 4163.45   |     |   |   |   |   |   |   |   |          |
| 105        | 202302 | 15503.79  | 32656.7   | 2/445.56  | 7876.28   | 19785.94  | 2412.85   | 3279.605  | 7258.399  | 4238.38   |     |   |   |   |   |   |   |   |          |
| 106        | 202303 | 15868.06  | 33274.15  | 28041.48  | 7631.74   | 20400.11  | 2476.86   | 3272.86   | 7177.754  | 4315.05   |     |   |   |   |   |   |   |   |          |
| 107        | 202304 | 15579.18  | 34098.16  | 28856.44  | 78/0.57   | 19894.57  | 2501.53   | 3523.275  | 7309.152  | 4359.31   |     |   |   |   |   |   |   |   |          |
| 108        | 202305 | 16578.96  | 52908.27  | 30887.88  | /446.14   | 18234.27  | 2577.12   | 3204.564  | 7091.311  | 4218.04   |     |   |   |   |   |   |   |   | - 1      |
| 109        | 202306 | 16915.54  | 34407.6   | 33189.04  | 7531.53   | 18916.43  | 2564.28   | 3202.062  | 7203.299  | 4399.09   |     |   |   |   |   |   |   |   | - 6      |
|            | >      | index ovr |           | +         |           |           |           |           |           |           | : 6 |   | _ | _ | _ |   | _ |   |          |

圖 2.2

| A                 |         |             |           |           |            |           |            |           | JJ        |   |   |   | N |   |  |  | T |
|-------------------|---------|-------------|-----------|-----------|------------|-----------|------------|-----------|-----------|---|---|---|---|---|--|--|---|
| 1                 |         | USD         | JPY       | GBP       | HKD        | KRW       | CNY        | AUD       | EUR       |   |   |   |   |   |  |  |   |
| 2                 | Bank No | Exposure    | Exposure  | Exposure  | Exposure   | Exposure  | Exposure   | Exposure  | Exposure  |   |   |   |   |   |  |  |   |
| 3 11206           | sum     | 106,908,033 | 5,521,430 | 3,042,068 | 17,973,066 | 1,514,213 | 49,375,868 | 9,673,018 | 3,674,760 |   |   |   |   |   |  |  |   |
| 4 11206           | SB4     | 7,808,677   | 627,297   | 707,146   | 134,570    | 561,951   | 9,301,861  | 430,448   | -6,251    |   |   |   |   |   |  |  |   |
| 5 11206           | SB5     | 4,128,855   | 94,433    | -30,122   | -41,762    | 0         | 147,847    | 209,072   | 104,047   |   |   |   |   |   |  |  |   |
| 6 11206           | SB6     | -4,072,695  | 29,094    | 21,292    | -4,542     | 0         | 8,730,964  | -21,080   | 48,663    |   |   |   |   |   |  |  |   |
| 7 11206           | SB7     | 790,739     | 54,177    | -49,001   | -136,522   | -336      | -2,669,405 | -254,813  | -31,784   |   |   |   |   |   |  |  |   |
| 8 11206           | SB8     | 9,849,624   | -8,294    | 51,565    | -27,361    | 47,656    | 117,963    | 28,531    | 41,989    |   |   |   |   |   |  |  |   |
| 9 11206           | SB9     | 2,723,392   | 20,983    | 45,134    | 395,670    | 0         | 258,140    | 34,542    | 33,356    |   |   |   |   |   |  |  |   |
| 10 11206          | CB1     | -2,647,248  | 149,762   | 7,405     | 143,982    | -89,208   | 50,362     | -904,851  | -163,976  |   |   |   |   |   |  |  |   |
| 11 11206          | CB2     | 4,173,918   | 446,320   | -20,876   | 1,715,779  | -153,843  | -493,438   | -119,424  | 227,346   |   |   |   |   |   |  |  |   |
| 12 11206          | CB3     | 3,412,572   | 215,926   | 1,655,250 | 1,142,570  | 117,974   | 485,057    | 37,784    | 2,158     |   |   |   |   |   |  |  |   |
| 13 11206          | SB10    | 50,389      | 139       | 1,447     | 0          | 0         | 8,133      | 389       | 4,862     |   |   |   |   |   |  |  |   |
| 14 11206          | SB11    | 395,200     | -23,744   | 3,583     | 6,973      | 1,928     | 2,122      | 26,557    | 9,913     |   |   |   |   |   |  |  |   |
| 15 11206          | SB12    | -2,640,594  | 250,360   | -186,738  | 562,158    | 138,777   | 4,931,525  | -42,684   | 103,893   |   |   |   |   |   |  |  |   |
| 16 11206          | SB13    | 1,762,846   | 152,971   | 34        | 0          | 0         | 1,151      | 1,433,688 | 1,776,471 |   |   |   |   |   |  |  |   |
| 17 11206          | FB3     | -1,007,783  | -251      | 1,310     | -26,667    | 0         | -481       | 44,908    | -41,736   |   |   |   |   |   |  |  |   |
| 18 11206          | FB5     | 10,532      | 0         | 0         | 0          | 0         | 0          | 0         | 0         |   |   |   |   |   |  |  |   |
| 19 11206          | CB4     | 313,581     | 0         | 0         | 0          | 0         | 0          | 0         | 0         |   |   |   |   |   |  |  |   |
| 20 11206          | CB5     | 2,871,912   | -78,337   | 8,140     | -1,513,108 | 0         | 425,875    | 94,409    | -55,818   |   |   |   |   |   |  |  |   |
| 21 11206          | SB14    | 7,113,664   | 320,409   | 4,938     | 1,864,291  | 0         | 5,548,605  | 2,163,115 | 12,777    |   |   |   |   |   |  |  |   |
| 22 11206          | FB2     | -394,578    | 7,669     | 16,767    | 47,126     | -3,561    | 16,488     | -3,276    | -22,702   |   |   |   |   |   |  |  |   |
| 23 11206          | CB7     | -16,180     | 32,136    | 179       | 730        | 0         | 20,447     | -3,395    | 78,307    |   |   |   |   |   |  |  |   |
| 24 11206          | CB8     | 886,005     | -20,022   | -1,566    | -8,021     | 0         | -2,632     | 765       | 283       |   |   |   |   |   |  |  |   |
| 25 11206          | FB4     | 2,278,169   | -23,124   | 34,895    | 56,801     | 712       | 371,962    | 28,360    | 12,163    |   |   |   |   |   |  |  |   |
| 26 11206          | CB11    | 449,304     | -11,151   | -108      | 4,011      | 0         | 3,119      | 1,895     | -1,481    |   |   |   |   |   |  |  |   |
| 27 11206          | CB12    | 740,443     | 31,883    | 733       | -1,399     | 0         | 4,157      | 1,473     | -12,179   |   |   |   |   |   |  |  |   |
| 28 11206          | CB13    | -433,599    | 776,415   | 8,794     | 8,963      | -411      | 121,646    | -11,507   | -18,841   |   |   |   |   |   |  |  |   |
| 29 11206          | CB14    | 810,690     | -1,296    | 353       | -864       | 0         | -850       | 4,911     | 1,337     |   |   |   |   |   |  |  |   |
| 30 11206          | CB15    | 799,433     | 3,681     | 23,703    | 4,694      | 0         | 7,557      | 2,851     | 3,316     |   |   |   |   |   |  |  |   |
| 21 11206          | CD16    | 001 176     | 10.022    | 1.284     | 700        | 0         | 5.004      | 226       | 260       | _ | _ | _ |   | _ |  |  |   |
| $\langle \rangle$ | FX      | exposure    | +         |           |            |           |            |           |           |   |   |   |   |   |  |  |   |

圖 2.3

|    | А     | В       | С        | D        | Е        | F        | G        | H        | I        | J        | К        | L | M | N | 0 | P | Q | R | S | 1   |
|----|-------|---------|----------|----------|----------|----------|----------|----------|----------|----------|----------|---|---|---|---|---|---|---|---|-----|
| 1  |       |         | TW       | US       | JP       | GB       | НК       | KR       | CN       | AU       | EU       |   |   |   |   |   |   |   |   | - 1 |
| 2  |       | Bank No | Exposure | Exposure | Exposure | Exposure | Exposure | Exposure | Exposure | Exposure | Exposure |   |   |   |   |   |   |   |   | _   |
| 3  | 11206 | sum     | 98044687 | 1771143  | 64984    | 34574    | 554909   | 398      | 822236   | 0        | 763942   |   |   |   |   |   |   |   |   | -1  |
| 4  | 11206 | SB4     | 22727334 | 0        | 0        | 0        | 0        | 0        | 0        | 0        | 619288   |   |   |   |   |   |   |   |   | -1  |
| 5  | 11206 | SB5     | 9227811  | 0        | 0        | 0        | 0        | 0        | 0        | 0        | 0        |   |   |   |   |   |   |   |   | - 1 |
| б  | 11206 | SB6     | 931231   | 13786    | 0        | 0        | 0        | 0        | 0        | 0        | 0        |   |   |   |   |   |   |   |   | - 1 |
| 7  | 11206 | SB7     | 139443   | 0        | 0        | 0        | 0        | 0        | 0        | 0        | 0        |   |   |   |   |   |   |   |   | - 1 |
| 8  | 11206 | SB8     | 355740   | 0        | 0        | 0        | 0        | 0        | 0        | 0        | 0        |   |   |   |   |   |   |   |   | -1  |
| 9  | 11206 | SB9     | 275100   | 0        | 0        | 0        | 0        | 0        | 0        | 0        | 0        |   |   |   |   |   |   |   |   | -1  |
| 10 | 11206 | CB1     | 19587852 | 618544   | 0        | 0        | 0        | 0        | 0        | 0        | 0        |   |   |   |   |   |   |   |   | -1  |
| 11 | 11206 | CB2     | 1515311  | 65       | 3        | б        | 0        | 0        | 11535    | 0        | 0        |   |   |   |   |   |   |   |   | -1  |
| 12 | 11206 | CB3     | 13770420 | 0        | 0        | 0        | 506329   | 0        | 760950   | 0        | 0        |   |   |   |   |   |   |   |   | - 1 |
| 13 | 11206 | SB10    | 0        | 0        | 0        | 0        | 0        | 0        | 0        | 0        | 0        |   |   |   |   |   |   |   |   | - 1 |
| 14 | 11206 | SB11    | 1726869  | 66511    | 0        | 0        | 0        | 0        | 0        | 0        | 0        |   |   |   |   |   |   |   |   | -1  |
| 15 | 11206 | SB12    | 2771866  | 0        | 0        | 0        | 0        | 0        | 0        | 0        | 0        |   |   |   |   |   |   |   |   | -1  |
| 16 | 11206 | SB13    | 0        | 0        | 0        | 0        | 0        | 0        | 0        | 0        | 0        |   |   |   |   |   |   |   |   | -1  |
| 17 | 11206 | FB3     | 0        | 0        | 0        | 0        | 0        | 0        | 0        | 0        | 0        |   |   |   |   |   |   |   |   | -1  |
| 18 | 11206 | FB5     | 0        | 0        | 0        | 0        | 0        | 0        | 0        | 0        | 0        |   |   |   |   |   |   |   |   | - 1 |
| 19 | 11206 | CB5     | 154498   | 0        | 0        | 0        | 0        | 0        | 0        | 0        | 0        |   |   |   |   |   |   |   |   | - 1 |
| 20 | 11206 | SB14    | 427395   | 0        | 0        | 0        | 0        | 0        | 0        | 0        | 0        |   |   |   |   |   |   |   |   | _   |
| 21 | 11206 | FB2     | 0        | 0        | 0        | 0        | 0        | 0        | 0        | 0        | 0        |   |   |   |   |   |   |   |   | _   |
| 22 | 11206 | CB7     | 956781   | 0        | 0        | 0        | 0        | 0        | 0        | 0        | 99075    |   |   |   |   |   |   |   |   | _   |
| 23 | 11206 | CB8     | 6200666  | 0        | 0        | 0        | 0        | 0        | 0        | 0        | 0        |   |   |   |   |   |   |   |   | - 1 |
| 24 | 11206 | FB4     | 0        | 0        | 0        | 0        | 0        | 0        | 0        | 0        | 0        |   |   |   |   |   |   |   |   | - 1 |
| 25 | 11206 | CB11    | 0        | 0        | 0        | 0        | 0        | 0        | 0        | 0        | 0        |   |   |   |   |   |   |   |   | - 1 |
| 26 | 11206 | CB12    | 9341     | 0        | 0        | 0        | 0        | 0        | 0        | 0        | 0        |   |   |   |   |   |   |   |   | - 1 |
| 27 | 11206 | CB13    | 599831   | 0        | 0        | 0        | 0        | 0        | 0        | 0        | 0        |   |   |   |   |   |   |   |   | _   |
| 28 | 11206 | CB14    | 20302    | 21750    | 0        | 0        | 0        | 0        | 0        | 0        | 0        |   |   |   |   |   |   |   |   | _   |
| 29 | 11206 | CB15    | 24147    | 0        | 0        | 0        | 0        | 0        | 0        | 0        | 0        |   |   |   |   |   |   |   |   |     |
| <  | >     | index   | exposure | +        | -        | -        | 0        | -        | -        | -        | : (      |   |   |   |   |   |   | _ |   |     |

圖 2.4

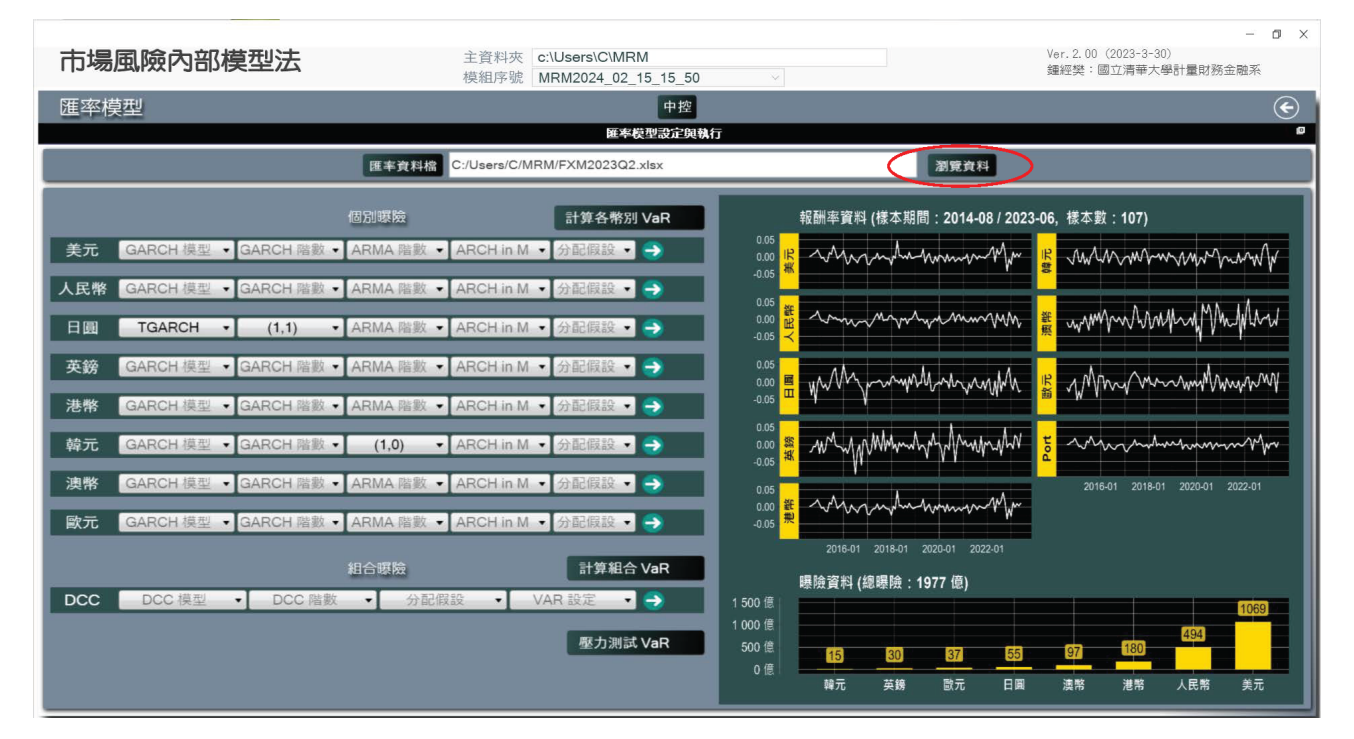

圖 2.5

| 市場風險內部模型法                                                                                                    | 主資料夾 c:\Users\C\MRM                                                                                                    | - 🗗 🗙<br>Ver. 2. 00 (2023-3-30)<br>维细球、同立:書前十級計量計算金額等                                                                                                    |
|----------------------------------------------------------------------------------------------------|----------------------------------------------------------------------------------------------------|----------------------------------------------------------------------------------------------------|
|                                                                                                    | 模組序號 MRM2024_02_15_15_50 ~                                                                                                    | · 如江天 · 國山月半八字□1 里別功工版术                                                                                                    |
| 進率模型                                                                                                    | 甲控<br>薩塞萨刑設定開執行                                                                                                    |                                                                                                    |
| 匯率資料                                                                                                    | C:/Users/C/MRM/FXM2023Q2.xlsx                                                                                                    | 瀏覽資料                                                                                                    |
| 借別堺族<br>美元 GARCH 模型 ・GARCH 階数 ・ARMA R<br>人民幣 GARCH 模型 ・GARCH 階数 ・ARMA R<br>一 回 TGARCH (1,1) ・ARMA R<br>英鎊 GARCH 模型 ・GARCH 階数 ・ARMA R<br>本幣 GARCH 模型 ・GARCH 階数 ・ARMA R<br>一 時元 GARCH 模型 ・GARCH 階数 ・ARMA R<br>一 時元 GARCH 模型 ・GARCH 階数 ・(1,0)<br>東幣 GARCH 模型 ・GARCH 階数 ・ARMA R<br>配元 GARCH 模型 ・GARCH 階数 ・ARMA R<br>2<br>2<br>2<br>2<br>2<br>2<br>3<br>2<br>3<br>2<br>3<br>3<br>4<br>2<br>3<br>3<br>4<br>2<br>3<br>4<br>3<br>4<br>3<br>5<br>5<br>5<br>5<br>5<br>5<br>5<br>5<br>5<br>5<br>5<br>5<br>5 | ■回顧率-表定 gjrGARCH, GARCH(0,1), ARMA(1,1), sged, archm 0 -<br>業 編唱 看<br>int statistic: 1.69 1.9 2.35<br>dividual statistic: 0.35 0.47 0.75<br>gg Bias Test | RCH(0,1), ARMA(1,1), sged, archm 0 (樣本數: 20)         1 (5% 水準): 3         fersen Test: 0.16         •         •         •         •         •         •         •         •         •         •         •         •         •         •         •         •         •         •         •         •         •         •         •         •         •         •         •         •         •         •         •         •         •         •         •         •         •         •         •         •         •         •         •         •         •         •         •         •         •         •         • <td< th=""></td<> |

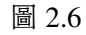

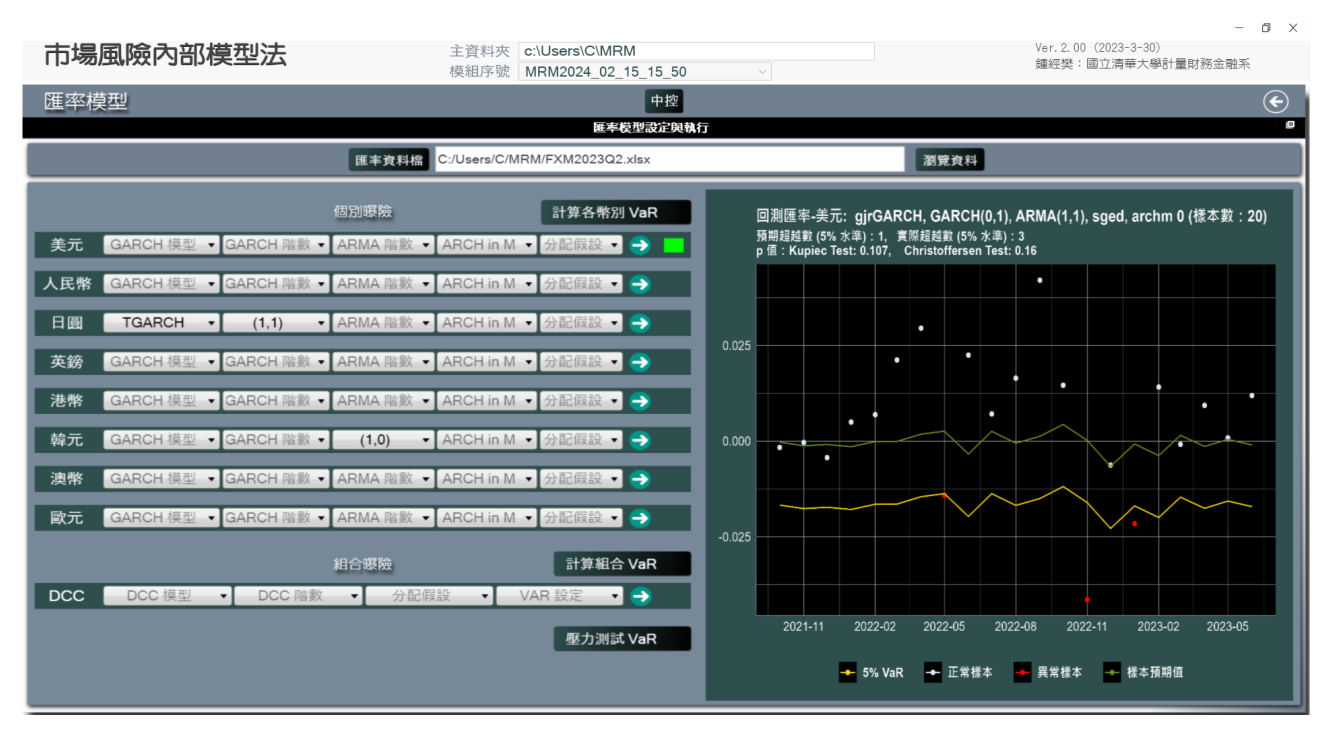

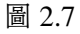

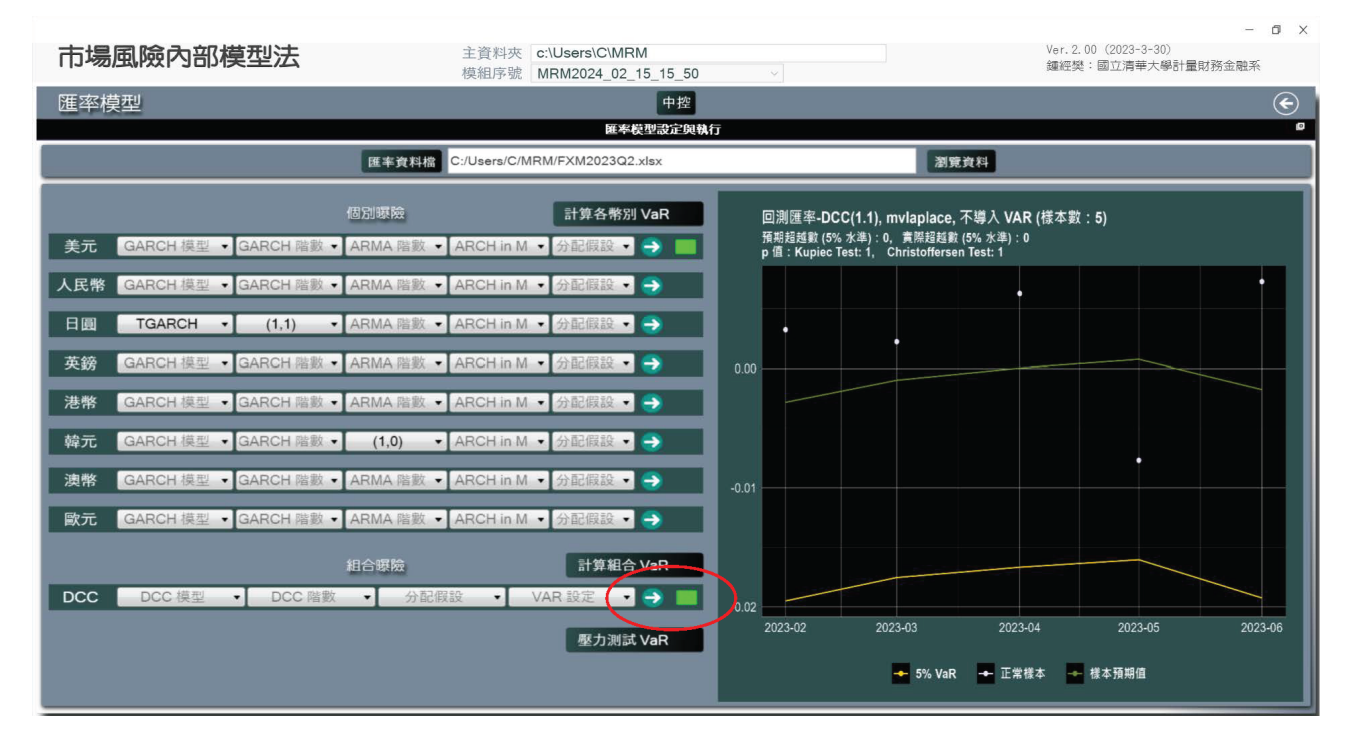

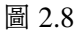

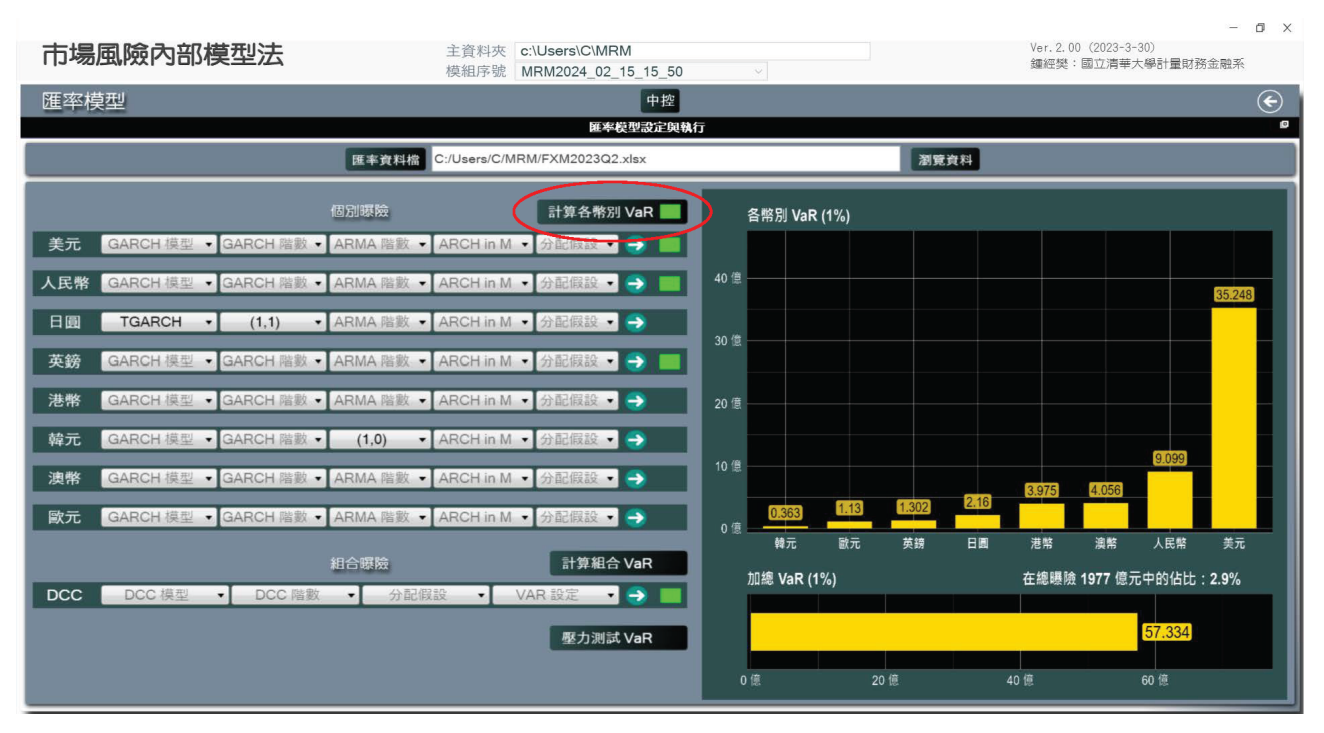

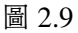

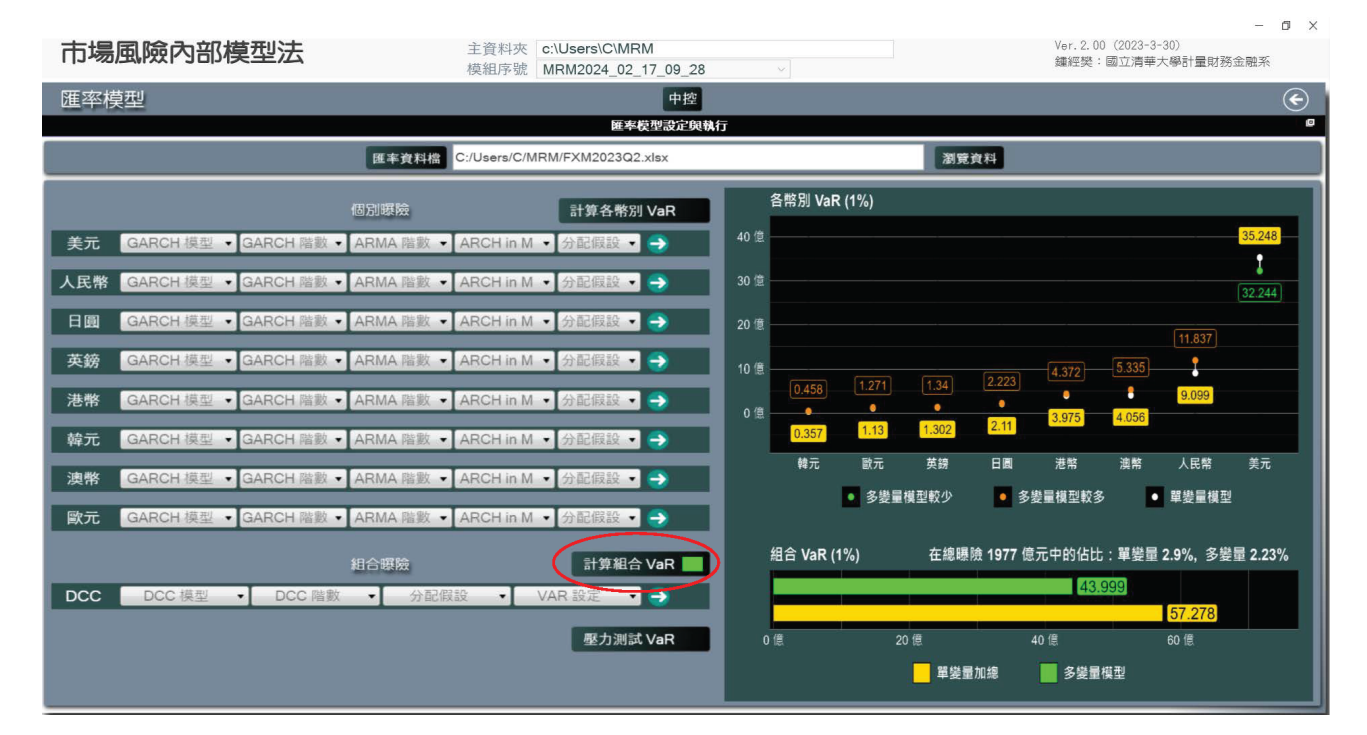

圖 2.10

|    |  |     |           | <u></u> 匯率<br>2024-0 | VaR (1%)<br>12-26 09:19:17 |           |           |
|----|--|-----|-----------|----------------------|----------------------------|-----------|-----------|
| 圖示 |  |     |           |                      |                            |           |           |
|    |  |     |           |                      |                            |           |           |
|    |  |     |           | 匯率 Va                | aR 計算結果                    |           |           |
|    |  | 幣別  | 曝險金額 (億元) | 單變量模型 (億元)           | 多變量模型 (億元)                 | 單變量模型 (%) | 多變量模型 (%) |
|    |  | 美元  | 1069.080  | 35.248               | 32.244                     | 3.297     | 3.016     |
|    |  | 人民幣 | 493.759   | 9.099                | 11.837                     | 1.843     | 2.397     |
|    |  | 日圓  | 55.214    | 2.110                | 2.223                      | 3.822     | 4.027     |
|    |  | 英鎊  | 30.421    | 1.302                | 1.340                      | 4.281     | 4.404     |
|    |  | 港幣  | 179.731   | 3.975                | 4.372                      | 2.211     | 2.432     |
|    |  | 韓元  | 15.142    | 0.357                | 0.458                      | 2.359     | 3.026     |
|    |  | 澳幣  | 96.730    | 4.056                | 5.335                      | 4.193     | 5.515     |
|    |  | 歐元  | 36.748    | 1.130                | 1.271                      | 3.075     | 3.459     |
|    |  | 加總  | 1976.825  | 57.278               | 43.999                     | 2.897     | 2.226     |
|    |  |     |           |                      |                            |           |           |
|    |  |     |           |                      |                            |           |           |

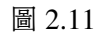

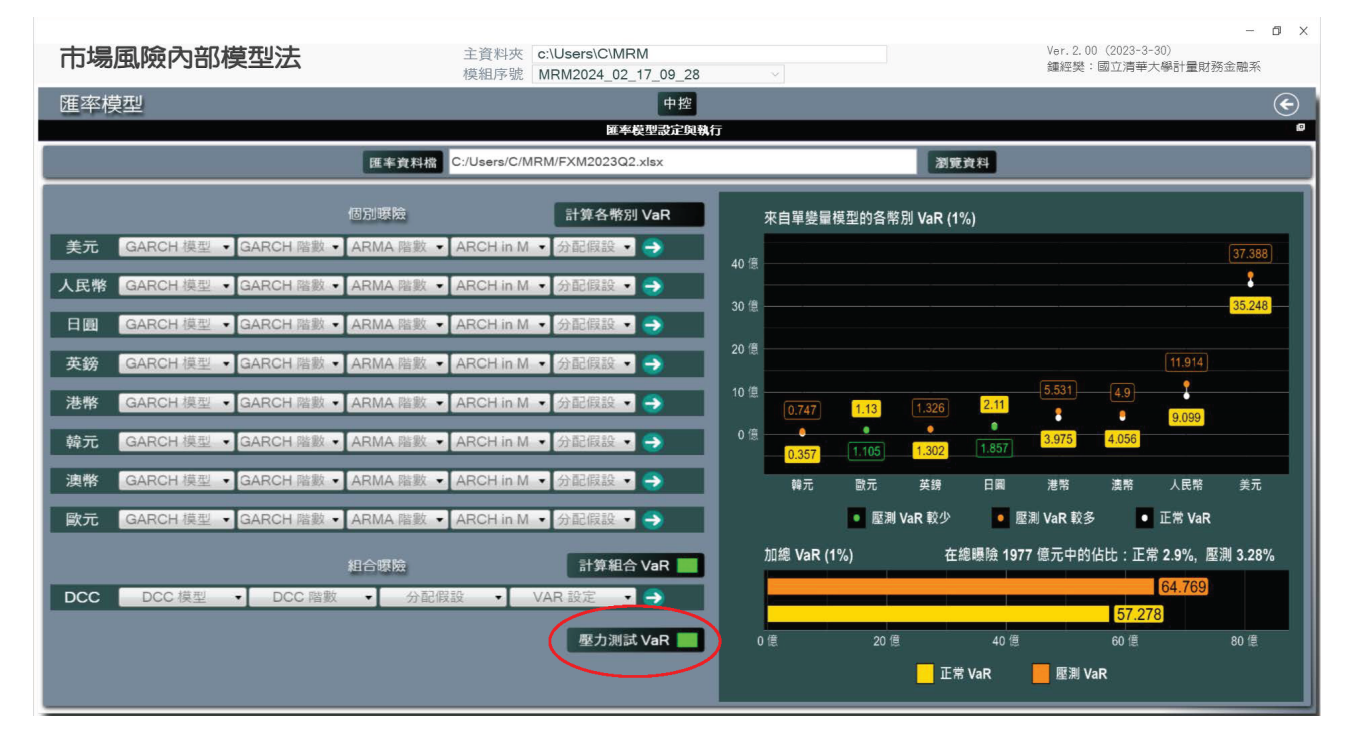

圖 2.12

|               |     |           | 匯率壓涉<br>2024-02 | 1) VaR (1%)<br>-26 09:45:41 |            |            |
|---------------|-----|-----------|-----------------|-----------------------------|------------|------------|
| <b>圖</b> 示 表格 |     |           |                 |                             |            |            |
|               |     |           |                 |                             |            |            |
|               |     |           | 匯率壓力            | ]測試結果                       |            |            |
|               | 幣別  | 曝險金額 (億元) | 正常 VaR (億元)     | 壓測 VaR (億元)                 | 正常 VaR (%) | 壓測 VaR (%) |
|               | 美元  | 1069.080  | 35.248          | 37.388                      | 3.297      | 3.497      |
|               | 人民幣 | 493.759   | 9.099           | 11.914                      | 1.843      | 2.413      |
|               |     | 55.214    | 2.110           | 1.857                       | 3.822      | 3.364      |
|               | 英鎊  | 30.421    | 1.302           | 1.326                       | 4.281      | 4.358      |
|               | 港幣  | 179.731   | 3.975           | 5.531                       | 2.211      | 3.077      |
|               | 韓元  | 15.142    | 0.357           | 0.747                       | 2.359      | 4.936      |
|               | 澳幣  | 96.730    | 4.056           | 4.900                       | 4.193      | 5.066      |
|               | 歐元  | 36.748    | 1.130           | 1.105                       | 3.075      | 3.008      |
|               | 加總  | 1976.825  | 57.278          | 64.769                      | 2.897      | 3.276      |
|               |     |           |                 |                             |            |            |
|               |     |           |                 |                             |            |            |

圖 2.13

| R     R     R |   |  |     |           | <b>以几/</b> 西 | \/aD (10/)     |           |           |
|----------------------------------------------------------------------------------------------------|---|--|-----|-----------|--------------|----------------|-----------|-----------|
| 2024-02-18 00:56:05                                                                                                    |   |  |     |           | 版俱           | VaR (1%)       |           |           |
| <ul> <li>米 本協</li> <li></li></ul>                                                                                                    |   |  |     |           | 2024-0       | 02-18 00:56:05 |           |           |
| 米価       股價 VaR 計算結果 <ul> <li></li></ul>                                                                                                    |   |  |     |           |              |                |           |           |
| 水水       245         股價 VaR 計算結果         幣別       曝險金額(億元)       掌變量模型(億元)       多變量模型(%)       多變量模型(%)         台幣       980.447       132.293       112.678       13.493       11.493         美元       17.711       1.333       1.276       7.525       7.204         人民幣       8.222       0.729       0.824       8.866       10.024         日圓       0.650       0.075       0.068       11.597       10.523         英镑       0.346       0.022       0.022       6.297       6.460         港幣       5.549       0.743       0.760       13.382       13.695         韓元       0.004       0.000       0.000       12.214       11.076         澳幣       0.630       0.758       8.249       9.924         加速       1020.569       135.825       62.515       13.309       6.126                                                                                                    |   |  |     |           |              |                |           |           |
| 股價 VaR 計算結果幣別曝險金額(億元)單變量模型(億元)學變量模型(億元)學變量模型(%)多變量模型(%)台幣980.447132.293112.67813.493114.493美元17.7111.3331.2767.5257.204人民幣8.2220.7290.8248.86610.024日圓0.6500.0750.06811.59710.523英鎊0.3460.0220.0226.2976.460港幣5.5490.7430.76013.38213.695韓元0.0040.0000.00012.21411.076澳幣0.0000.0000.0000.00012.21411.076澳幣0.0000.6300.7588.2499.924加總1020.569135.82562.51513.3096.126                                                                                                    | R |  |     |           |              |                |           |           |
| 股價 VaR 計算結果幣別曝除金額(億元)軍變量模型(億元)軍變量模型(億元)軍變量模型(%)事變量模型(%)台幣980.447132.293112.67813.49311.493美元17.7111.3331.2767.5257.204人民幣8.2220.7290.8248.86610.024日圓0.6500.0750.06811.59710.523英鎊0.3460.0220.0026.2976.460港幣5.5490.7430.76013.38213.695韓元0.0040.0000.00012.21411.076澳幣0.6300.7588.2499.924加總1020.569135.82562.51513.3096.126                                                                                                    |   |  |     |           |              |                |           |           |
| 股價 VaR 計算結果幣別<br>台幣骤險金額(億元)<br>980.447撃變量模型(億元)<br>撃變量模型(億元)撃變量模型(%)多變量模型(%)台幣<br>美元980.447132.293112.67813.49311.493美元17.7111.3331.2767.5257.204人民幣<br>養第8.2220.7290.8248.86610.024日圓<br>支第<br>支第0.3460.0220.0226.2976.460港幣<br>方45490.7430.76013.38213.695韓元<br>東幣<br>0.0000.0000.00012.21411.076濃幣<br>取完7.6390.6300.7588.2499.924加總1020.569135.82562.51513.3096.126                                                                                                    |   |  |     |           |              |                |           |           |
| 幣別         曝除金額(億元)         掌變量模型(億元)         麥變量模型(億元)         單變量模型(億元)         單變量模型(%)         多變量模型(%)           台幣         980.447         132.293         112.678         13.493         114.93           美元         17.711         1.333         1.276         7.525         7.204           人民幣         8.222         0.729         0.824         8.866         10.024           日圓         0.650         0.075         0.068         11.597         10.523           英鎊         0.346         0.022         0.022         6.297         6.460           港幣         5.549         0.743         0.760         13.382         13.695           韓元         0.004         0.000         0.000         12.214         11.076           澳幣         0.000         0.630         0.758         8.249         9.924           加總         1020.569         135.825         62.515         13.309         6.126                                                                                                    |   |  |     |           | 股價 Va        | aR 計算結果        |           |           |
| 台幣       980.447       132.293       112.678       13.493       11.493         美元       17.711       1.333       1.276       7.525       7.204         人民幣       8.222       0.729       0.824       8.866       10.024         日圓       0.650       0.075       0.068       11.597       10.523         英镑       0.346       0.022       0.022       6.297       6.460         港幣       5.549       0.743       0.760       13.382       13.695         韓元       0.004       0.000       0.000       12.214       11.076         澳幣       0.000       0.630       0.758       8.249       9.924         加總       1020.569       135.825       62.515       13.309       6.126                                                                                                    |   |  | 幣別  | 曝險金額 (億元) | 單變量模型 (億元)   | 多變量模型 (億元)     | 單變量模型 (%) | 多變量模型 (%) |
| 美元17.7111.3331.2767.5257.204人民幣8.2220.7290.8248.86610.024日圓0.6500.0750.06811.59710.523英鎊0.3460.0220.0226.2976.460港幣5.5490.7430.76013.38213.695韓元0.0040.0000.00012.21411.076澳幣0.0300.0000.0000.000歐元7.6390.6300.7588.2499.924加總1020.569135.82562.51513.3096.126                                                                                                    |   |  | 台幣  | 980.447   | 132.293      | 112.678        | 13.493    | 11.493    |
| 人民幣       8.222       0.729       0.824       8.866       10.024         日圓       0.650       0.075       0.068       11.597       10.523         英鎊       0.346       0.022       0.224       6.297       6.460         港幣       5.549       0.743       0.760       13.382       13.695         韓元       0.004       0.000       0.000       12.214       11.076         澳幣       7.639       0.630       0.758       8.249       9.924         加總       1020.569       135.825       62.515       13.309       6.126                                                                                                    |   |  | 美元  | 17.711    | 1.333        | 1.276          | 7.525     | 7.204     |
| 日園       0.650       0.075       0.068       11.597       10.523         英鎊       0.346       0.022       0.022       6.297       6.460         港幣       5.549       0.743       0.760       13.382       13.695         韓元       0.004       0.000       0.000       12.214       11.076         澳幣       0.000       0.000       0.000       0.000         歐元       7.639       0.630       0.758       8.249       9.924         加總       1020.569       135.825       62.515       13.309       6.126                                                                                                    |   |  | 人民幣 | 8.222     | 0.729        | 0.824          | 8.866     | 10.024    |
| 英鎊0.3460.0220.0226.2976.460港幣5.5490.7430.76013.38213.695韓元0.0040.0000.00012.21411.076漠幣0.0000.0000.0000.0000.000歐元7.6390.6300.7588.2499.924加總1020.569135.82562.51513.3096.126                                                                                                    |   |  |     | 0.650     | 0.075        | 0.068          | 11.597    | 10.523    |
| 港幣 5.549 0.743 0.760 13.382 13.695                                                                                                    |   |  | 英鎊  | 0.346     | 0.022        | 0.022          | 6.297     | 6.460     |
| 韓元       0.004       0.000       0.000       12.214       11.076         演幣       0.000       0.000       0.000         歐元       7.639       0.630       0.758       8.249       9.924         加總       1020.569       135.825       62.515       13.309       6.126                                                                                                    |   |  | 港幣  | 5.549     | 0.743        | 0.760          | 13.382    | 13.695    |
| 漢幣 0.000 0.000                                                                                                    |   |  | 韓元  | 0.004     | 0.000        | 0.000          | 12.214    | 11.076    |
| 歐元         7.639         0.630         0.758         8.249         9.924           加總         1020.569         135.825         62.515         13.309         6.126                                                                                                    |   |  | 澳幣  | 0.000     | 0.000        | 0.000          |           |           |
| <u>加總 1020.569 135.825 62.515 13.309 6.126</u>                                                                                                    |   |  | 歐元  | 7.639     | 0.630        | 0.758          | 8.249     | 9.924     |
|                                                                                                    |   |  | 加總  | 1020.569  | 135.825      | 62.515         | 13.309    | 6.126     |
|                                                                                                    |   |  |     |           |              |                |           |           |
|                                                                                                    |   |  |     |           |              |                |           |           |

圖 2.14

| [h+] |  |
|------|--|
|      |  |
| 110  |  |

| 芳格 |     |           | 股價壓測<br>2024-02- | <b>VaR (1%)'</b><br>18 00:57:23 |            |            |
|----|-----|-----------|------------------|---------------------------------|------------|------------|
|    |     |           |                  |                                 |            |            |
|    |     |           | 股價壓力             | 測試結果                            |            |            |
|    | 幣別  | 曝險金額 (億元) | 正常 VaR (億元)      | 壓測 VaR (億元)                     | 正常 VaR (%) | 壓測 VaR (%) |
|    | 台幣  | 980.447   | 132.293          | 181.103                         | 13.493     | 18.471     |
|    | 美元  | 17.711    | 1.333            | 3.332                           | 7.525      | 18.815     |
|    | 人民幣 | 8.222     | 0.729            | 0.983                           | 8.866      | 11.949     |
|    |     | 0.650     | 0.075            | 0.087                           | 11.597     | 13.396     |
|    | 英鎊  | 0.346     | 0.022            | 0.034                           | 6.297      | 9.978      |
|    | 港幣  | 5.549     | 0.743            | 0.853                           | 13.382     | 15.375     |
|    | 韓元  | 0.004     | 0.000            | 0.001                           | 12.214     | 18.065     |
|    | 澳幣  | 0.000     | 0.000            | 0.000                           |            |            |
|    | 歐元  | 7.639     | 0.630            | 0.933                           | 8.249      | 12.214     |
|    | 加總  | 1020.569  | 135.825          | 187.327                         | 13.309     | 18.355     |
|    |     |           |                  |                                 |            |            |

圖 2.15

| A                 | В        | С      | D      | E      | F      | G      | H      | I      | J      | K      | L      | M      | N      | 0      | P      | Q      | R      | S      | T      | U      | v      | W 4  |
|-------------------|----------|--------|--------|--------|--------|--------|--------|--------|--------|--------|--------|--------|--------|--------|--------|--------|--------|--------|--------|--------|--------|------|
| 1 利率參考資料          | F        |        |        |        |        |        |        |        |        |        |        |        |        |        |        |        |        |        |        |        |        |      |
| 2                 | 0.083    | 0.25   | 0.5    | 1      | 1.5    | 2      | 2.5    | 3      | 3.5    | 4      | 4.5    | 5      | 5.5    | б      | 6.5    | 7      | 7.5    | 8      | 8.5    | 9      | 9.5    | 10   |
| 85 20210          | 5 0.1235 | 0.1196 | 0.1213 | 0.1271 | 0.1352 | 0.1503 | 0.1741 | 0.2029 | 0.231  | 0.2552 | 0.2756 | 0.2938 | 0.3105 | 0.3264 | 0.3426 | 0.3597 | 0.378  | 0.3979 | 0.4176 | 0.4346 | 0.447  | 0.4  |
| 86 20210          | 5 0.136  | 0.1319 | 0.1327 | 0.1363 | 0.1418 | 0.1544 | 0.1757 | 0.2027 | 0.2311 | 0.2586 | 0.2841 | 0.3068 | 0.3258 | 0.3409 | 0.3535 | 0.3663 | 0.3813 | 0.3998 | 0.4195 | 0.4372 | 0.4501 | 0.4  |
| 87 20210          | 7 0.118  | 0.1117 | 0.1136 | 0.121  | 0.1311 | 0.1476 | 0.1717 | 0.1991 | 0.2261 | 0.2507 | 0.2726 | 0.2916 | 0.3077 | 0.3213 | 0.3339 | 0.3471 | 0.362  | 0.3788 | 0.3953 | 0.4091 | 0.4181 | 0.4  |
| 88 20210          | 8 0.1271 | 0.1239 | 0.1274 | 0.1373 | 0.1494 | 0.1677 | 0.1929 | 0.2204 | 0.2467 | 0.2698 | 0.2896 | 0.3063 | 0.3201 | 0.3321 | 0.3442 | 0.3581 | 0.3744 | 0.3917 | 0.4072 | 0.4189 | 0.4252 | 0.42 |
| 89 20210          | 0.1467   | 0.1468 | 0.1526 | 0.1666 | 0.1835 | 0.2086 | 0.241  | 0.2693 | 0.2863 | 0.2922 | 0.2965 | 0.306  | 0.3219 | 0.341  | 0.3606 | 0.3786 | 0.3941 | 0.4068 | 0.4166 | 0.4234 | 0.4277 | 0.43 |
| 90 202110         | 0.1946   | 0.2009 | 0.2128 | 0.2386 | 0.2653 | 0.2903 | 0.3123 | 0.3307 | 0.3455 | 0.3573 | 0.3681 | 0.3799 | 0.3936 | 0.4085 | 0.4239 | 0.4394 | 0.4545 | 0.468  | 0.4784 | 0.4853 | 0.4888 | 0.49 |
| 91 20211          | l 0.2332 | 0.2433 | 0.2572 | 0.2829 | 0.3155 | 0.3438 | 0.3662 | 0.3844 | 0.3996 | 0.4128 | 0.4247 | 0.4364 | 0.449  | 0.4634 | 0.4796 | 0.4963 | 0.5114 | 0.5238 | 0.5333 | 0.5395 | 0.5428 | 0.54 |
| 92 20211:         | 2 0.2326 | 0.2441 | 0.2622 | 0.3007 | 0.3397 | 0.372  | 0.396  | 0.4154 | 0.4326 | 0.4488 | 0.4646 | 0.4803 | 0.4965 | 0.5132 | 0.5305 | 0.548  | 0.5651 | 0.5807 | 0.5934 | 0.602  | 0.6057 | 0.60 |
| 93 20220          | l 0.2733 | 0.291  | 0.3135 | 0.3596 | 0.4062 | 0.4457 | 0.4767 | 0.5041 | 0.5312 | 0.5597 | 0.5895 | 0.6177 | 0.6419 | 0.6603 | 0.6739 | 0.6858 | 0.6985 | 0.7125 | 0.7256 | 0.736  | 0.7421 | 0.74 |
| 94 20220          | 2 0.2643 | 0.2821 | 0.3063 | 0.3581 | 0.4075 | 0.4516 | 0.4883 | 0.5206 | 0.5508 | 0.5802 | 0.6083 | 0.6329 | 0.6521 | 0.6651 | 0.6734 | 0.6804 | 0.6887 | 0.6991 | 0.7095 | 0.7177 | 0.7221 | 0.72 |
| 95 20220          | 3 0.3482 | 0.3761 | 0.4024 | 0.4525 | 0.503  | 0.5492 | 0.5893 | 0.6237 | 0.6543 | 0.6825 | 0.7085 | 0.7315 | 0.7502 | 0.7637 | 0.7727 | 0.7799 | 0.7872 | 0.7957 | 0.8041 | 0.811  | 0.8154 | 0.8  |
| 96 20220          | 4 0.4122 | 0.4514 | 0.5057 | 0.6198 | 0.7351 | 0.8253 | 0.8804 | 0.9125 | 0.9388 | 0.9684 | 1.0027 | 1.0367 | 1.0665 | 1.0896 | 1.1074 | 1.1226 | 1.1377 | 1.1522 | 1.1645 | 1.1731 | 1.1774 | 1.1  |
| 97 20220          | 0.5655   | 0.6151 | 0.6633 | 0.7564 | 0.8476 | 0.9172 | 0.9584 | 0.9828 | 1.0024 | 1.0236 | 1.0478 | 1.0741 | 1.1017 | 1.13   | 1.1573 | 1.1821 | 1.203  | 1.2203 | 1.2348 | 1.2473 | 1.2582 | 1.2  |
| 98 20220          | 6 0.5757 | 0.6169 | 0.6602 | 0.7453 | 0.8304 | 0.9022 | 0.9559 | 0.9961 | 1.0277 | 1.0532 | 1.0755 | 1.0975 | 1.1212 | 1.1465 | 1.1709 | 1.192  | 1.208  | 1.221  | 1.2336 | 1.2483 | 1.2662 | 1.2  |
| 99 20220'         | 7 0.6641 | 0.693  | 0.7177 | 0.7622 | 0.8064 | 0.8524 | 0.9005 | 0.9471 | 0.9866 | 1.016  | 1.0369 | 1.0562 | 1.0791 | 1.1064 | 1.1323 | 1.1517 | 1.1613 | 1.1639 | 1.1666 | 1.1758 | 1.1943 | 1.2  |
| 100 20220         | 3 0.727  | 0.7572 | 0.7786 | 0.8138 | 0.8475 | 0.883  | 0.9215 | 0.961  | 0.9959 | 1.0236 | 1.0463 | 1.0671 | 1.0886 | 1.1116 | 1.1327 | 1.1485 | 1.1568 | 1.1576 | 1.1583 | 1.1658 | 1.1831 | 1.2  |
| 101 20220         | 0.9329   | 0.9749 | 1      | 1.0379 | 1.0723 | 1.1084 | 1.1476 | 1.1864 | 1.22   | 1.2455 | 1.2625 | 1.2751 | 1.2891 | 1.307  | 1.3244 | 1.3399 | 1.3529 | 1.3585 | 1.3638 | 1.373  | 1.3884 | 1.40 |
| 102 20221         | 1.0757   | 1.1282 | 1.1676 | 1.2351 | 1.2992 | 1.3571 | 1.4071 | 1.4489 | 1.4825 | 1.5076 | 1.5255 | 1.5417 | 1.5611 | 1.5871 | 1.6044 | 1.6259 | 1.6859 | 1.717  | 1.7453 | 1.7701 | 1.7918 | 1.8  |
| 103 20221         | l 1.0356 | 1.0767 | 1.1128 | 1.178  | 1.2402 | 1.2946 | 1.3387 | 1.3711 | 1.3911 | 1.3985 | 1.3952 | 1.3939 | 1.4065 | 1.4399 | 1.4827 | 1.5181 | 1.5459 | 1.5696 | 1.5924 | 1.6164 | 1.6417 | 1.60 |
| 104 20221:        | 2 0.8886 | 0.9088 | 0.9398 | 1.0034 | 1.0642 | 1.1071 | 1.1263 | 1.1275 | 1.1203 | 1.1095 | 1.0985 | 1.0936 | 1.1017 | 1.1267 | 1.1607 | 1.1917 | 1.2163 | 1.2374 | 1.2573 | 1.2777 | 1.2985 | 1.3  |
| 105 20230         | 1 0.8802 | 0.8986 | 0.9299 | 0.9949 | 1.0566 | 1.097  | 1.1095 | 1.1023 | 1.0898 | 1.0801 | 1.0774 | 1.0809 | 1.0885 | 1.0985 | 1.11   | 1.1225 | 1.1363 | 1.1519 | 1.169  | 1.1873 | 1.2061 | 1.2  |
| 106 20230         | 2 0.9153 | 0.9269 | 0.9446 | 0.9788 | 1.0103 | 1.0358 | 1.0537 | 1.0643 | 1.0719 | 1.08   | 1.0898 | 1.1001 | 1.1094 | 1.1172 | 1.1248 | 1.133  | 1.1427 | 1.1542 | 1.1678 | 1.1839 | 1.2016 | 1.2  |
| 107 20230.        | 3 0.9801 | 0.9885 | 0.9981 | 1.0137 | 1.0262 | 1.0388 | 1.051  | 1.0676 | 1.0843 | 1.0982 | 1.1081 | 1.1157 | 1.1226 | 1.1298 | 1.138  | 1.1476 | 1.159  | 1.172  | 1.1857 | 1.1993 | 1.2125 | 1.2  |
| 108 20230         | 1.006    | 1.0103 | 1.0168 | 1.0264 | 1.033  | 1.0416 | 1.0544 | 1.0716 | 1.0896 | 1.1043 | 1.1137 | 1.119  | 1.1227 | 1.1269 | 1.1328 | 1.1415 | 1.1536 | 1.1684 | 1.1832 | 1.1956 | 1.2054 | 1.2  |
| 109 20230         | 5 0.9816 | 0.9807 | 0.9845 | 0.9901 | 0.993  | 0.9992 | 1.0112 | 1.0288 | 1.0473 | 1.0625 | 1.0722 | 1.0776 | 1.0804 | 1.0829 | 1.088  | 1.0979 | 1.1144 | 1.1349 | 1.1535 | 1.1656 | 1.1727 | 1.1  |
| 110 20230         | 5 0.9962 | 0.993  | 0.9959 | 1.0006 | 1.0027 | 1.0086 | 1.0209 | 1.0391 | 1.0581 | 1.0743 | 1.0856 | 1.0925 | 1.0965 | 1.0998 | 1.1056 | 1.116  | 1.1319 | 1.15   | 1.1653 | 1.1751 | 1.1813 | 1.18 |
| 111               |          |        |        |        |        |        |        |        |        |        |        |        |        |        |        |        |        |        |        |        |        |      |
| $\langle \rangle$ | 工作表1     | +      |        |        |        |        |        |        |        |        |        |        |        |        |        |        |        |        |        |        |        |      |

圖 2.16

|    | А             | В                        | C          | D          |                | F         | G         |          |            |           | K         |
|----|---------------|--------------------------|------------|------------|----------------|-----------|-----------|----------|------------|-----------|-----------|
|    | 各銀行持有利率曝險餘額   | 11206                    | sum        |            |                |           |           |          |            |           |           |
| 2  | 息票利率3%(含)以上   | 息票利率低於3%                 |            | NTD        |                |           | USD       |          |            | JPY       |           |
|    |               |                          | 長部位        | 短部位        | 淨部位            | 長部位       | 短部位       | 淨部位      | 長部位        | 短部位       | 淨部位       |
| 4  | 1個月以內         | 1個月以內                    | 3476110338 | 2823775832 | 1208867147     | 123930039 | 108476865 | 26065872 | 1149068636 | 796924451 | 428372505 |
|    | 超過1個月而在3個月以內  | 超過1個月而在3個月以內             | 3834037480 | 4306563106 | 982584570      | 118008209 | 91032961  | 36290144 | 306167252  | 190420569 | 147969978 |
| 6  | 超過3個月而在6個月以內  | 超過3個月而在6個月以內             | 1285040997 | 1909172500 | 888379780      | 74010989  | 45503457  | 30990925 | 272408114  | 275760048 | 92331722  |
|    | 超過6個月而在12個月以內 | 超過6個月而在12個月以內            | 1160375753 | 1433875969 | 475002276      | 50954448  | 38015688  | 17002441 | 196675489  | 241044958 | 83474678  |
| 8  | 超過1年而在2年以内    | 超過1年而在1.9年以内             | 545006973  | 498893338  | 69437218       | 6911747   | 7220347   | 1229989  | 10776969   | 22640795  | 12168790  |
| 9  | 超過2年而在3年以內    | 超過1.9年而在2.8年以内           | 385985613  | 307582900  | 80225200       | 3444782   | 2215213   | 1473661  | 9091772    | 2626177   | 6465594   |
| 10 | 超過3年而在4年以內    | 超過2.8年而在3.6年以内           | 250384134  | 214515715  | 57583751       | 1653409   | 1084244   | 1088083  | 1901010    | 0         | 1901010   |
| 11 | 超過4年而在5年以內    | 超過3.6年而在4.3年以内           | 236032719  | 212260819  | 60600386       | 2160837   | 1359291   | 869346   | 1684599    | 3992506   | 2307907   |
| 12 | 超過5年而在7年以內    | 超過4.3年而在5.7年以内           | 264728739  | 243368752  | 53718440       | 1370001   | 822642    | 676880   | 702821     | 0         | 702821    |
| 13 | 超過7年而在10年以內   | 超過5.7年而在7.3年以内           | 154859234  | 119136136  | 40177918       | 1022277   | 743764    | 356933   | 946963     | 6859244   | 6788007   |
| 14 | 超過10年而在15年以內  | 超過7.3年而在9.3年以内           | 238036802  | 322573587  | 95994878       | 688938    | 519052    | 468896   | 0          | 0         | (         |
| 15 | 超過15年而在20年以內  | 超過9.3年而在10.6年以內          | 57146683   | 46176090   | 20106663       | 177561    | 49233     | 149353   | 351651     | 0         | 351651    |
| 16 | 20年以上         | 超過10.6年而在12年以内           | 328996     | 0          | 328996         | 1486392   | 2067185   | 648349   | 0          | 0         | (         |
| 17 |               | 超過12年而在20年以内             | 14421583   | 200000     | 14621583       | 25000     | 122972    | 137972   | 0          | 0         | (         |
| 18 |               | 20年以上                    | 2853838    | 0          | 2853838        | 178749    | 52100     | 181549   | 0          | 0         | (         |
| 19 |               |                          |            |            |                |           |           |          |            |           |           |
| 20 |               |                          |            |            |                |           |           |          |            |           |           |
| 21 |               |                          |            |            |                |           |           |          |            |           |           |
| 22 |               |                          |            |            |                |           |           |          |            |           |           |
|    | Sum SR4 SR5   | SB6 SB7 SB8 <u>SB0 (</u> | -<br>      |            | R11   SR12   S | + :       | _         | _        | _          | _         |           |

圖 2.17

| 市場風險內部模型法                           | 主資料夾 c:\Users\C\MRM                 | - ロ ×<br>Ver. 2.00(2023-3-30)<br>鍵經獎: 國立清華大學計量財務金融系                                                                                                    |
|-------------------------------------|-------------------------------------|----------------------------------------------------------------------------------------------------|
| 利率模型                                | 模相序號 MRM2024_02_17_09_28<br>中控      | <ul> <li>Operation of the second second</li></ul> |
|                                     | 利率模型設定與執行                           | 0                                                                                                    |
| 利率資料檔 C:/Users/C/MRM/IRM2023Q2.xlsx | 曝險資料檔 C:/Users/C/MRM/IRD2023Q2.xlsx | 匯事資料檔         C:/Users/C/MRM/FXM2023Q2.xlsx         瀏覽資料                                                                                                    |
| 台幣 回測様本数 ◆ 歴測値定義 ◆ 模擬次数 ◆           | 穩健估計 ▼ 穩健係數 ▼ ⋺ 📩                   | 加權利率資料 (樣本期間:2014-04 / 2023-06, 樣本數:108)                                                                                                    |
| 美元 回測樣本數 ▼ 壓測值定義 ▼ 模擬次數 ▼           | 穩健估計 🔹 穩健係數 🔹 ⋺ 🔛                   |                                                                                                    |
| 人民幣 回測樣本數 ▼ 壓測值定義 ▼ 模擬次數 ▼          | 穩健估計 🔹 穩健係數 🔹 ⋺ 🔛                   |                                                                                                    |
| 日圓 回測樣本數 • 壓測值定義 • 模擬次數 •           | 穩健估計 🔹 穩健係數 🔹 ⋺ 🔜                   |                                                                                                    |
| 英鎊 回測樣本數 ◆ 壓測值定義 ◆ 模擬次數 ◆           | 穩健估計 🔹 穩健係數 🔹 ⋺ 🔜                   |                                                                                                    |
| 港幣 回測様本数 ◆ 壓測值定義 ◆ 模擬次数 ◆           | 穩健估計 🔹 穩健係數 🔹 ⋺ 🔜                   |                                                                                                    |
| 韓元 回測様本数 ◆ 壓測值定義 ◆ 模擬次数 ◆           | 穩健估計 🔹 穩健係數 🔹 ⋺ 🔜                   |                                                                                                    |
| 澳幣 回測樣本數 ◆ 壓測值定義 ◆ 模擬次數 ◆           | 穩健估計 🔹 穩健係數 🔹 ⋺ 🔜                   |                                                                                                    |
| 欧元 回測様本数 ◆ 壓測值定義 ◆ 模擬次数 ◆           | 穩健估計 🔹 穩健係數 🔹 ⋺ 🔜                   |                                                                                                    |
| 台幣VaR 模擬次數 ▼ 穩健估計 ▼ 穩健係數            |                                     |                                                                                                    |
| 美元VaR 模擬次數 ▼ 穩健估計 ▼ 穩健係數            |                                     |                                                                                                    |
| 人民幣VaR 模擬次數 ▼ 穩健估計 ▼ 穩健係數           | • -                                 |                                                                                                    |
| 日圓VaR 模擬次數 - 穩健估計 - 穩健係數            | •                                   | 2015-01 2017-01 2019-01 2021-01 2023-01 2015-01 2017-01 2019-01 2021-01 2023-01                                                                                                    |
| 英鎊VaR 模擬次數 ▼ 穩健估計 ▼ 穩健係數            | - 🔿 🗖 計算 VaR 🗾                      | 曝險資料 (總曝險:506122 億)                                                                                                    |
| 港幣VaR 模擬次數 ▼ 穩健估計 ▼ 穩健係數            | 300 0                               | 00億 213371 243434                                                                                                    |
| 韓元VaR 模擬次數 ▼ 穩健估計 ▼ 穩健係數            | 200 0                               | 00億                                                                                                    |
| <b>澳幣VaR</b> 模擬次數 ▼ 穩健估計 ▼ 穩健係數     | → → □                               | 0 <sup>00</sup> 1371 1722 4680 7502 8643 9032 16367                                                                                                    |
| 歐元VaR 模擬次數 ▼ 穩健估計 · 穩健係數            | • • •                               | 英鎊 韓元 歐元 日圓 澳幣 港幣 人民幣 美元 台幣                                                                                                    |
|                                     |                                     |                                                                                                    |

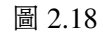

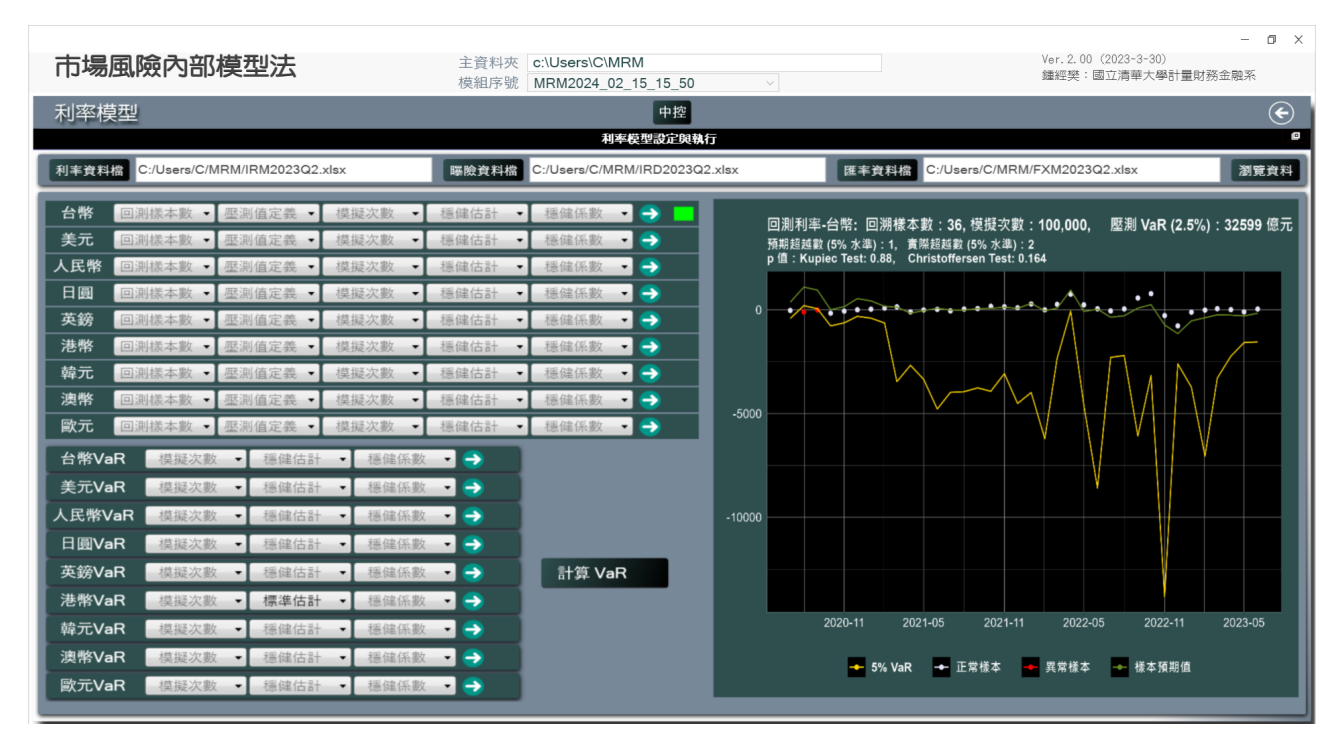

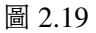

|       |                           |              |                                       |                              |                                    |                                        | – 0 ×     |
|-------|---------------------------|--------------|---------------------------------------|------------------------------|------------------------------------|----------------------------------------|-----------|
| 市場國   | 虱險內部模型法                   | 主資料夾<br>模組序號 | c:\Users\C\MRM<br>MRM2024_02_15_15_50 |                              |                                    | ar. 2. 00(2023-3-30)<br>誕經樊:國立清華大學計量財新 | 新金融系      |
| 利率模   | 型                         |              | 中控                                    |                              |                                    |                                        | e         |
|       |                           |              | 利率模型設定與執                              | 行                            |                                    |                                        |           |
| 利率資料檔 | C:/Users/C/MRM/IRM2023Q2. | xlsx 曝險資料檔   | C:/Users/C/MRM/IRD2023Q               | 2.xlsx                       | 匯率資料檔 C:/Users/C/MRM/FX            | M2023Q2.xlsx                           | 瀏覽資料      |
| 台幣    | 回測樣本數 ▼ 歴測值定義 ▼           | 模擬次數 ▼ 穩健估計  | • 穩健係數 • 🌖 📘                          | 來自單變量                        | 模型的各幣別 VaR (1%)                    |                                        |           |
| 美元    | 回測樣本數 ▼ 壓測值定義 ▼           | 模擬次數 ▼ 穩健估計  | - 穩健係數 - 🌖 📃                          | 1 500 12                     | 1370.646                           | 60 000 億                               | 56938.428 |
| 人民幣   | 回測樣本數 👻 壓測值定義 👻           | 模擬次數 ▼ 穩健估計  | - 穏健係數 - 🌖 📃                          |                              |                                    |                                        |           |
| 日圓    | 回測樣本數 → 壓測值定義 →           | 模擬次數 ▼ 穩健估計  | - 穩健係數 - 🌖 🔜                          | 1 000 億                      |                                    | 40 000 億                               |           |
| 英鎊    | 回測樣本數 ▼ 壓測值定義 ▼           | 模擬次數 ▼ 穩健估計  | - 穩健係數 - ⋺ 🔜                          |                              |                                    | 32498.773                              | 33272.158 |
| 港幣    | 回測樣本數 ▼ 壓測值定義 ▼           | 模擬次數 ▼ 穏健估計  | • 穩健係數 • ラ 🔛                          |                              |                                    |                                        |           |
| 韓元    | 回測樣本數 ▼ 壓測值定義 ▼           | 模擬次數 ▼ 穩健估計  | ・ 穏健係数 🔹 ラ 🔛                          | 500 億                        |                                    | 20 000 億                               |           |
| 澳幣    | 回測樣本數 ▼ 壓測值定義 ▼           | 模擬次數 ▼ 穩健估計  | • 穩健係數 🔹 ラ 🔛                          |                              | 200,38                             | 7                                      |           |
| 歐元    | 回測樣本數 ▼ 壓測值定義 ▼           | 模擬次數 ▼ 穩健估計  | ▪ 穩健係數 ▼ ⋺ 📃                          | 0億 <mark>- 2.342</mark> 40.9 | 49 3.934 17.31 17.862 48.74 63.276 | 5 0 億                                  |           |
| 台幣VaF | R 模擬次數 ▼ 穩健估計             | - 穩健係數 - 🌖 📃 |                                       | 日圓 韓元                        | 元 英鎊 歐元 澳幣 港幣 人民幣                  | 台幣                                     | 美元        |
| 美元VaF | R 模擬次數 ▼ 穩健估計             | - ● 穩健係數 - ● |                                       |                              | ā测 VaR 較多   ● 正常 VaR               |                                        |           |
| 人民幣Va | aR 模擬次數 ▼ 穩健估計            | - 穏健係數 - 🌖 🗾 |                                       | -                            |                                    |                                        |           |
| 日圓VaF | R 模擬次數 ▼ 穩健估計             | - 穩健係數>      |                                       | 加總 VaR (1                    | 1%) 在總曝險 506122 億元中的               | 佔比:正常 7.3%, 壓測 18                      | .01%      |
| 英鎊VaF | R 模擬次數 ▼ 穩健估計             | ▼ 穏健係數 ▼ ⋺ 📕 | 計算 VaR                                |                              |                                    | 91130.4                                | 35        |
| 港幣VaF | R 模擬次數 ▼ 標準估計             | - 穩健係數 - 🌖 📩 |                                       |                              | 36933.878                          |                                        |           |
| 韓元VaF | R 模擬次數 ▼ 穩健估計             | - ● 穩健係數     |                                       | 0億                           | 30 000 億 60 000 億                  | 90 000 億                               | 120 000 億 |
| 澳幣VaF | R 模擬次數 ▼ 穩健估計             | ▼ 穏健係數 ▼ 🌖 📑 |                                       |                              | 正常 VaR                             | <b>壓測 VaR</b>                          |           |
| 歐元VaF | R 模擬次數 ▼ 穩健估計             | ▼ 穏健係數 ▼ ラ 📘 |                                       |                              |                                    |                                        |           |
|       |                           |              |                                       |                              |                                    |                                        |           |

圖 2.20

|    |  |      |            | 利率壓測<br>2024-02 | UVaR (1%)   |            |            |
|----|--|------|------------|-----------------|-------------|------------|------------|
|    |  |      |            |                 |             |            |            |
| 圖示 |  |      |            |                 |             |            |            |
|    |  |      |            |                 |             |            |            |
|    |  |      |            | 利率壓力            | 〕測試結果       |            |            |
|    |  | 幣別   | 曝險金額 (億元)  | 正常 VaR (億元)     | 壓測 VaR (億元) | 正常 VaR (%) | 壓測 VaR (%) |
|    |  | 台幣   | 243434.446 | 3556.710        | 32493.773   | 1.461      | 13.348     |
|    |  | 美元   | 213370.768 | 33272.158       | 56938.428   | 15.594     | 26.685     |
|    |  | 人民幣  | 16367.401  | 63.276          | 200.387     | 0.387      | 1.224      |
|    |  |      | 7502.245   | 1.363           | 2.342       | 0.018      | 0.031      |
|    |  | 英鎊   | 1370.646   | 3.934           | 1370.646    | 0.287      | 100.000    |
|    |  | 港幣   | 9031.913   | 14.139          | 48.740      | 0.157      | 0.540      |
|    |  | 韓元   | 1721.546   | 1.572           | 40.949      | 0.091      | 2.379      |
|    |  | 澳幣   | 8643.327   | 13.088          | 17.862      | 0.151      | 0.207      |
|    |  | 歐元   | 4679.663   | 7.636           | 17.310      | 0.163      | 0.370      |
|    |  | 市口公園 | 506121 955 | 36933 878       | 91130 435   | 7 297      | 18 006     |

由於匯率、股價、與即期利率(以及對應的折現率)是驅動各自市場風險損失分配的風險因子,在本章中我們所將介紹的匯率、股價、與即期利率的實證模型,這些模型的估計結果將成爲模擬各自損失分配的基礎。

## 3.1 匯率與股價指數的風險値

給定第 i 種匯率 (以新臺幣表示) 或是第 i 種股價指數在第 t 月之樣本值 Xit 的報酬率 (變動率) 是

$$y_{it} := \frac{\Delta X_{it}}{X_{i,t-1}} = \frac{X_{it} - X_{i,t-1}}{X_{i,t-1}} \approx \Delta \ln X_{it} = \ln X_{it} - \ln X_{i,t-1}, \qquad i = 1, 2, \dots, m,$$

我們將假設包含所有 *m* 種報酬率的向量  $\mathbf{y}_t = [y_{1t} \ y_{2t} \ \dots \ y_{mt}]$  是以  $\boldsymbol{\mu}_t$  為條件期望值、以  $\mathbf{H}_t$  為變異數共變數矩 陣的 *m* 維  $\mathcal{F}$  分配。

**損失分配與風險値的求導** 給定  $V_{iN}$  是第 *i* 種外匯或股價在第 *N* 月的曝險,  $\mathbf{v}_N = [V_{1N} \ V_{2N} \ \dots \ V_{mN}]$  是包含 所有 *m* 種外匯或股價曝險的向量, 則所有外匯或股價曝險在第 N + 1 月的損失

$$L_{N+1} = -\mathbf{v}_N'\mathbf{y}_{N+1},$$

便是以  $-\mathbf{v}'_N \boldsymbol{\mu}_{N+1}$  為條件期望值、以  $\mathbf{v}'_N \mathbf{H}_{N+1} \mathbf{v}_N$  為條件變異數的單維  $\mathcal{F}'$  分配。由之便可求導所有 *m* 種外匯或 股價曝險之信賴水準為 99% 的月風險值, 假設一個月有 20 個工作日, 以月資料所求得就將是 20 日的風險值, 只 需除以  $\sqrt{2}$  便可得到 10 日的風險值。

#### 3.2 匯率與股價指數的計量模型

我們將假設第 i 種匯率或是股價指數在第 t 月的報酬率 (變動率) yit 遵從 ARFIMA-GARCH 模型。

#### 3.2.1 ARFIMA 模型

針對  $y_{it}$  的條件期望值是採如下的 ARFIMA(a, d, b) 模型設定:

$$\Phi(L)(1-L)^d(y_{it}-\mu_{it})=\Theta(L)\,\varepsilon_{it},$$

其中 d 可以是 1、0 或是介於 0 與 1 之間的分數,

$$\Phi(L) = 1 - \sum_{j=1}^{a} \phi_j \cdot L^j, \qquad \qquad \Theta(L) = 1 + \sum_{j=1}^{b} \theta_j \cdot L^j,$$

以及

$$\mu_{it} = \mu_i + \xi \cdot \sigma_{it}^k,$$

這裡的條件期望值  $\mu_{it}$  包含長期固定的期望值  $\mu_i$  以及條件變異數  $\sigma_{it}$ ,  $\sigma_{it}^k$ 稱爲「ARCH-in-Mean」, 代表風險/報 酬之間的代換 (Trade-off), 其中的指數 k 可以是 1 或 2 。

#### 3.2.2 單變量 GARCH 模型

針對  $y_{it}$  的條件變異數, 典型的 GARCH(p,q) 模型設定是

$$\sigma_{it}^2 = \omega_i + \sum_{j=1}^q \alpha_j \cdot \varepsilon_{i,t-j}^2 + \sum_{j=1}^p \beta_j \cdot \sigma_{i,t-j}^2.$$

給定 GARCH 模型參數的估計值, 我們便可預測樣本外下一個月 (給定樣本數為 N, 亦即第 N + 1 月) 的股價指 數報酬率平均值  $\hat{y}_{N+1}$  與條件變異數  $\hat{h}_{N+1}$ 。

接下來我們將列舉 GARCH 模式的幾種衍生模型。

#### Exponential GARCH 模型

$$\ln \sigma_{it}^{2} = \omega + \sum_{j=1}^{q} \left[ \alpha_{j} \cdot z_{i,t-j} + \gamma_{j} \cdot (|z_{i,t-j}| - \mathbf{E} |z_{i,t-j}|) \right] + \sum_{j=1}^{p} \beta_{j} \cdot \ln \sigma_{i,t-j}^{2}.$$

其中  $z_{i,t} = \varepsilon_{i,t}/\sigma_{i,t}$ 。在此模型中  $\alpha_i$  係數捕捉 the sign effect (正負不對稱的效果) 而  $\gamma_i$  係數代表 the size effect 。

#### GJR-GARCH 模型

我們可進一步擴展 Exponential GARCH 模型為 GJR-GARCH 模型如下:

$$\sigma_{it}^2 = \omega + \sum_{j=1}^q \left[ \alpha_j \cdot \varepsilon_{i,t-j}^2 + \gamma_j \cdot \mathbf{I}(\varepsilon_{i,t-j} < 0) \cdot \varepsilon_{i,t-j}^2 \right] + \sum_{j=1}^p \beta_j \cdot \sigma_{i,t-j}^2,$$

其中 I() 是指標函數, 可導入所謂的槓桿效果 (the leverage effect), 正的干擾項  $\varepsilon_{it}$  與負的干擾項對條件變異數的 影響不對稱。

#### Asymmetric power ARCH (APARCH) 模型

APARCH 模型可導入槓桿效果,也容許報酬率絕對值的樣本變異數大於其二次項的樣本變異數:

$$\sigma_{it}^2 = \omega + \sum_{j=1}^q \alpha_j \cdot \left( \left| \varepsilon_{i,t-j} \right| - \gamma_j \cdot \varepsilon_{i,t-j} \right)^{\delta} + \sum_{j=1}^p \beta_j \cdot \sigma_{i,t-j}^{\delta} \right)^{\delta}$$

其中  $\delta$  係數引入  $\sigma_{it}$  的 Box-Cox 轉換,  $\gamma_i$  係數代表槓桿效果。APARCH 模型有如下的特例:

- 標準 GARCH 模型: δ = 2 與 γ<sub>i</sub> = 0
- 絕對值 GARCH 模型 (AVGARCH): δ = 1 與 γ<sub>i</sub> = 0
- GJR-GARCH 模型: δ = 2
- Threshold GARCH 模型 (TGARCH):  $\delta = 1$
- 非線性 GARCH 模型 (NGARCH):  $\beta_i = 0$  與  $\gamma_i = 0$
- log ARCH:  $\delta \rightarrow 0$

#### 一般化 GARCH 模型

我們可進一步將 APARCH 模型再一般化為如下的設定:

$$\sigma_{it}^{2} = \omega + \sum_{j=1}^{q} \alpha_{j} \cdot \sigma_{i,t-j}^{\lambda} \cdot \left[ \left| z_{i,t-j} - \eta_{2j} \right| + \eta_{1j} \cdot \left( z_{i,t-j} - \eta_{2j} \right) \right]^{\delta} + \sum_{j=1}^{p} \beta_{j} \cdot \sigma_{i,t-j}^{\lambda}$$

包含如下的特例:

- 標準 GARCH 模型:  $\lambda = \delta = 0$  與  $\eta_{1i} = \eta_{2i} = 0$
- 絕對值 GARCH 模型 (AVGARCH):  $\lambda = \delta = 1$  與  $|\eta_{1i}| \le 1$
- GJR-GARCH 模型:  $\lambda = \delta = 2$  與  $\eta_{2i} = 0$
- Threshold GARCH 模型 (TGARCH):  $\lambda = \delta = 1$ ,  $|\eta_{1i}| \le 1$  與  $\eta_{2i} = 0$
- 非線性 GARCH 模型 (NGARCH):  $\lambda = \delta$  與  $\eta_{1i} = \eta_{2i} = 0$
- 非線性非對稱 GARCH 模型 (NAGARCH):  $\lambda = \delta = 2 \oplus \eta_{1i} = 0$
- APARCH 模型:  $\lambda = \delta$ ,  $|\eta_{1i}| \le 1$  與  $\eta_{2i} = 0$
- ALLGARCH 模型:  $\lambda = \delta$

#### 成份 GARCH (component GARCH) 模型

$$\sigma_{it}^{2} = p_{t} + \sum_{j=1}^{q} \alpha_{j} \cdot \left(\varepsilon_{i,t-j}^{2} - p_{i,t-j}\right) + \sum_{j=1}^{p} \beta_{j} \cdot \left(\sigma_{i,t-j}^{2} - p_{i,t-j}\right),$$

其中

$$p_{it} = \omega + \rho \cdot p_{i,t-1} + \phi \cdot \left( \varepsilon_{i,t-1}^2 - \sigma_{i,t-1}^2 \right),$$

代表波動率的長期變動部份 (permanent component, long-term movements in volatility), 而 GARCH 模型則代表 波動率的短期變動部份 (transitory component, short-term movements in volatility)。

#### Fractionally Integrated GARCH (FI GARCH) 模型

$$\beta(L)(1-L)^d(\sigma_{it}^2 - \bar{\omega}_i) = \alpha(L)\,\varepsilon_{it}^2,$$

其中 d 可以是 1、0 或是介於 0 與 1 之間的分數,

$$\beta(L) = 1 - \sum_{j=1}^{p} \beta_j \cdot L^j, \qquad \qquad \alpha(L) = 1 + \sum_{j=1}^{q} \alpha_j \cdot L^j,$$

#### 3.2.3 統計分配

給定報酬率  $y_t$  的條件期望值  $\mu_t$  與條件變異數  $\sigma_t^2$ , 假設標準化後之報酬率  $z_t = (y_t - \mu_t)/\sigma_t$  的密度函數是  $g * z_t | \theta$ ), 則報酬率  $y_t$  的條件密度函數是

$$f(y_t \mid \mu_t, \sigma_t, \theta) = \frac{1}{\sigma_t} \cdot g\left[\frac{y_t - \mu_t}{\sigma_t} \mid \theta\right].$$

這裡我們將列舉本計畫所考慮的各種單變量分配(略過常態分配)的密度函數。

#### Student t 分配

Student t 分配的密度函數是

$$f(x | \mu, \sigma, \nu) = \frac{\Gamma((\nu+1)/2)}{\sqrt{\sigma^2 \pi \nu} \cdot \Gamma(\nu/2)} \cdot \left[ 1 + \frac{(x-\mu)^2}{\sigma^2 \nu} \right]^{-(\nu+1)/2}$$

其中  $\mu$  是位置參數 (the location parameter),  $\sigma^2$  是規模參數 (the scale parameter),  $\nu$  是形狀參數 (the shape parameter) 或自由度 (the degree of freedom)。t 分配的密度函數是對稱的, 形狀參數  $\nu$  的參數值越小, 密度函數越厚尾。

#### 多維 t 分配

n 維 t 分配的密度函數是

$$f(x|\boldsymbol{\mu},\boldsymbol{\Sigma},\boldsymbol{\nu}) = \frac{\Gamma((\boldsymbol{\nu}+n)/2)}{(\pi \ \boldsymbol{\nu})^{n/2} \cdot \Gamma(\boldsymbol{\nu}/2)} \cdot |\boldsymbol{\Sigma}|^{-1/2} \left[ 1 + \frac{(\mathbf{x}-\boldsymbol{\mu})' \ \boldsymbol{\Sigma}^{-1}(\mathbf{x}-\boldsymbol{\mu})}{\boldsymbol{\nu}} \right]^{-(\boldsymbol{\nu}+n)/2}$$

其中  $\mu$  是 n 維位置參數,  $\Sigma$  是  $n \times n$  規模參數,  $\nu$  是形狀參數。多維 t 分配要比多維常態分配厚尾。

#### Generalized error (GED) 分配

GED 分配的密度函數是

$$f(x \mid \alpha, \beta, \nu) = \frac{\nu \cdot \exp\left(-\frac{1}{2} \left|\frac{x - \alpha}{\beta}\right|^{\nu}\right)}{2^{1 + \nu^{-1}} \cdot \beta \cdot \Gamma(\nu^{-1})},$$

其中  $\alpha$  是位置參數,  $\beta$  是規模參數,  $\nu$  是形狀參數。GED 分配的密度函數是對稱的, 其變異數是

$$\operatorname{Var}(x) = \beta^2 \cdot 2^{2/\nu} \cdot \frac{\Gamma(3 \cdot \nu^{-1})}{\Gamma(\nu^{-1})}.$$

根據不同的形狀參數值νGED分配有如下的特例:

- 若 $\nu \rightarrow \infty$ ,則GED分配便趨向均匀分配。
- 若 $\nu = 2$ ,則 GED 分配便成為常態分配。
- 若 $\nu = 1$ ,則 GED 分配便成為 Laplace 分配 (標準差是 $\sigma = 2\sqrt{2}\beta$ )。

#### Laplace 分配

Laplace 分配的密度函數是

$$f(x|\mu,\sigma) = \frac{1}{\sqrt{2}\sigma} \cdot \exp\left(\sqrt{2}\frac{|x-\mu|}{\sigma}\right),$$

其中  $\mu$  是位置參數 (也是期望值、中位數、與眾數),  $\sigma$  是規模參數 (也是標準差)。Laplace 分配的密度函數是對稱的, 其 excess kurtosis 是 3, 大於常態分配的 0。Laplace 分配的峰高二厚尾, 絕對值大於 3 個標準差的極端值發 生的機率是常態分配的 5 倍。

#### 多維 Laplace 分配

一般化非對稱的多維 Laplace 分配的特徵函數 (characteristic function) 是

$$\mathbf{E}(e^{i\,\mathbf{x}'\mathbf{t}}) = \left(\frac{1}{1+\frac{1}{2}\,\mathbf{t}'\,\mathbf{\Sigma}\,t-i\,\boldsymbol{\mu}'\mathbf{t}}\right)^s$$

其中  $\mu$  是 n 維位置參數,  $\Sigma$  是  $n \times n$  規模參數, s 是一個正值形狀參數,

$$E(\mathbf{x}) = s \cdot \boldsymbol{\mu},$$
  $Var(\mathbf{x}) = s(\boldsymbol{\Sigma} + \boldsymbol{\mu}\boldsymbol{\mu}').$ 

多維 Laplace 分配要比多維常態分配厚尾。

#### 偏態化分配

給定任何單峰、對稱於 0 的密度函數 f(x), 可導入所謂的「偏態係數」(skewness parameter, inverse scale factor)  $\xi$  使之成爲偏態的密度函數

$$f(x \mid \xi) := \frac{2}{\xi + \xi^{-1}} \cdot \left[ f(\xi \cdot x) \cdot H(-x) + f(\xi^{-1} \cdot x) \cdot H(x) \right],$$

其中 H() 是所謂的 the Heaviside function:

$$H(x) = \begin{cases} 1, & x \ge 0, \\ \\ 0, & x < 0. \end{cases}$$

之前的常態分配、t分配、與 GED 分配均可採用這個轉換而得到對應的偏態化分配:

- 若 ξ 介於 0 和 1 之間, 則可得到負偏態化、 左尾較長的分配,
- *括* ξ 等於 1,則是對稱的分配。
- 若 ξ 大於 1,則可得到正偏態化、右尾較長的分配,

#### 3.2.4 多變量 GARCH 模型

我們可進一步假設 N 種匯率或是股價指數在第 t 月的報酬率 (變動率) 向量  $\mathbf{y}_t$  遵從多變量 GARCH 模型, 其條件 期望值  $\boldsymbol{\mu}_t$  為

$$\mathbf{y}_t \mid I_{t-1} = \boldsymbol{\mu}_t + \boldsymbol{\varepsilon}_t, \qquad \qquad \boldsymbol{\varepsilon}_t = \mathbf{H}_t^{1/2} \mathbf{z}_t$$

其中  $I_{t-1}$  是 t-1 時點的信息集合,  $\mathbf{z}_t$  是 i.i.d. N 維隨機向量:

$$\mathbf{E}(\mathbf{z}_t) = \mathbf{0}, \qquad \qquad \operatorname{Var}(\mathbf{z}_t) = \mathbf{I}_N$$

這裡的  $\mathbf{I}_N \neq N$  維單位矩陣,  $\mathbf{H}_t^{1/2} \neq N$  維正定義 (positive definite) 矩陣, 因而可知  $\mathbf{H}_t \neq \mathbf{y}_t$  的條件變異數共變數 矩陣:

$$\operatorname{Var}_{t-1}(\mathbf{y}_t) = \operatorname{Var}(\boldsymbol{\varepsilon}_t) = \mathbf{H}_t,$$

可分解如下:

$$\mathbf{H}_t = \mathbf{D}_t \cdot \mathbf{R}_t \cdot \mathbf{D}_t = \left[ \rho_{ij,t} \sqrt{h_{ii,t} \cdot h_{jj,t}} \right],$$

其中  $\mathbf{D}_t$  是對角矩陣 (diagonal matrix), 其對角元素是條件變異數  $h_{ii,t}$ , 而  $\mathbf{R}_t$  是一個正定義矩陣, 包含固定的條件相關係數  $\rho_{ii}$ 。

在 CCC (the Constant Conditional Correlation model) 的設定下,  $\mathbf{R}_t$  是一個固定係數矩陣, 給定  $\mathbf{h}_t$  是包含條 件變異數  $h_{ii,t}$  的 N 維向量, 則

$$\mathbf{h}_t = \boldsymbol{\omega} + \sum_{k=1}^p \mathbf{A}_k \cdot \boldsymbol{\varepsilon}_{t-k} \odot \boldsymbol{\varepsilon}_{t-k} + \sum_{k=1}^q \mathbf{B}_k \cdot \mathbf{h}_{t-k},$$

其中  $\omega \in N$  維正值係數向量,  $\mathbf{A}_k$  與  $\mathbf{B}_k$  皆為對角元素皆為正值係數的對角矩陣,  $\odot$  是所謂的 Hadamard operator , 代表兩個向量之間元素對元素的乘法。

在 DCC (the Dynamic Conditional Correlation model) 的設定下,  $\mathbf{R}_t$  是一個因時而變的係數矩陣, 並可進一 步分解為

$$\mathbf{R}_t = \mathbf{D}(\mathbf{Q}_t)^{-1/2} \cdot \mathbf{Q}_t \cdot \mathbf{D}(\mathbf{Q}_t)^{-1/2},$$

其中  $D(Q_t)$  是以  $Q_t$  矩陣之對角元素爲對角元素的對角矩陣, 而

$$\mathbf{Q}_{t} := \bar{\mathbf{Q}} - \mathbf{A}' \cdot \bar{\mathbf{Q}} \cdot \mathbf{A} - \mathbf{B}' \cdot \bar{\mathbf{Q}} \cdot \mathbf{B} - \mathbf{G}' \cdot \bar{\mathbf{Q}}^{-} \cdot \mathbf{G}$$
$$+ \mathbf{A}' \mathbf{z}_{t-1} \mathbf{z}_{t-1}' \mathbf{A} + \mathbf{B}' \cdot \mathbf{Q}_{t-1} \cdot \mathbf{B} + \mathbf{G}' \mathbf{z}_{t-1}^{-} \mathbf{z}_{t-1}^{-} \mathbf{G}$$

這裡 **A**, **B** 與 **G** 皆為 *N* × *N* 係數矩陣。當  $\mathbf{z}_t = \mathbf{D}_t^{-1} \boldsymbol{\varepsilon}_t$  為負值, 則  $\mathbf{z}_t^-$  與之相等, 否則  $\mathbf{z}_t^-$  便等於 0。此外,  $\mathbf{\bar{Q}}$  與  $\mathbf{\bar{Q}}^-$  分別是  $\mathbf{z}_t$  與  $\mathbf{z}_t^-$  的無條件變異數共變數矩陣, 而  $\mathbf{Q}_0 \neq \mathbf{Q}_t$  的起始值, 必須是一個正定義的矩陣。

DCC 有三個特例: 標準版本、對稱版本 (aDCC, the asymmetric DCC ) 與彈性版本 (FDCC, the flexible DCC )。

#### 標準 DCC 模型

給定  $\mathbf{A} = \sqrt{a} \cdot \mathbf{I}_N$ ,  $\mathbf{B} = \sqrt{b} \cdot \mathbf{I}_N$  以及  $\mathbf{G} = 0$ , 則可得

 $\mathbf{Q}_t := \bar{\mathbf{Q}} + a \cdot (\mathbf{z}_{t-1} \mathbf{z}_{t-1}' - \bar{\mathbf{Q}}) + b \cdot (\mathbf{Q}_{t-1} - \bar{\mathbf{Q}}).$ 

這裡的 a 與 b 是非負數值, 且 a + b < 1 以確保模型的穩定性及  $\mathbf{Q}_t$  的正定義。

#### 對稱 DCC 模型 (aDCC)

給定  $\mathbf{A} = \sqrt{a} \cdot \mathbf{I}_N$ ,  $\mathbf{B} = \sqrt{b} \cdot \mathbf{I}_N$  以及  $\mathbf{G} = sqrtg \cdot \mathbf{I}_N$ , 則可得

$$\mathbf{Q}_{t} := \bar{\mathbf{Q}} + a \cdot (\mathbf{z}_{t-1} \mathbf{z}_{t-1}' - \bar{\mathbf{Q}}) + b \cdot (\mathbf{Q}_{t-1} - \bar{\mathbf{Q}}) + g \cdot (z_{t-1}^{-} z_{t-1}' - \bar{\mathbf{Q}}^{-}).$$

這裡的 a、b 與 g 都是非負數值。

#### 彈性 DCC 模型 (FDCC)

$$\mathbf{Q}_t := \left[ \mathbf{1} \cdot \mathbf{1}' - (\mathbf{J} \cdot \mathbf{a}) \cdot (\mathbf{J} \cdot \mathbf{a})' - (\mathbf{J} \cdot \mathbf{b}) \cdot (\mathbf{J} \cdot \mathbf{b})' \right] \odot \bar{\mathbf{Q}} + (\mathbf{J} \cdot \mathbf{a}) \cdot (\mathbf{J} \cdot \mathbf{a})' \odot \varepsilon_{t-1} \varepsilon_{t-1}' + (\mathbf{J} \cdot \mathbf{b}) \cdot (\mathbf{J} \cdot \mathbf{b})' \odot \mathbf{Q}_{t-1}$$

這裡的 a 與 b 是 s 維係數向量, J 是 N × s 分組排除指標矩陣, 而 s 則是分組數。FDCC 模型設定容許多個分組之間有不同的 DCC 係數, 因而較有彈性。

### 3.3 利率模型

各種不同期限的即期利率是利率曝險的主要風險因子,由於不同期限的即期利率之間具有所謂的「利率期限結構」 理論關係,我們不應再採用之前處理不同幣別股權曝險與外匯曝險的方式處理即期利率,亦即我們不應將不同期限 的即期利率分別設為隨機變量後再採行建立在統計變異數與共變數上的多變量實證模型,而應嘗試將不同期限的 即期利率組裝為一個函數(亦即利率期限結構曲線),先以橫斷面的不同期限即期利率資料估計利率期限結構函數 的基本參數,得到跨越多個時點的參數估計值後再使用時間序列統計方法估計這些參數估計值的跨時動態關係,以 作為預測未來利率期限結構以及所屬即期利率的基礎,接下來我們將詳細說明利率實證模型的這種設定模式。

我們假設期限 T 不同的即期利率  $R_t(T)$  遵守 Nelson and Siegel 利率期限結構模型如下:

$$R_t(T) = \beta_{1t} + \beta_{2t} \cdot \left(\frac{1 - e^{-\lambda_t \cdot T}}{\lambda_t \cdot T}\right) + \beta_{3t} \cdot \left(\frac{1 - e^{-\lambda_t \cdot T}}{\lambda_t \cdot T} - e^{-\lambda_t \cdot T}\right) + \varepsilon_t(T),$$
(3.1)

其中  $\beta_{1t}$ ,  $\beta_{2t}$ ,  $\beta_{3t}$ , 以及  $\lambda_t$  均為因時而變且未知的參數, 此式中的第一項代表即期利率的長期水準值 (Level), 第 二項代表即期利率的斜率 (Slope), 其所呈現的是短期利率的行為, 第三項代表即期利率的曲度 (Curvature), 其所 呈現的是中期利率的行為, 而  $\beta_{1t}$ ,  $\beta_{2t}$ ,  $\beta_{3t}$  參數分別代表長、短、中期曲線的權重, 至於  $\lambda_t$  係數的作用則在於控制 斜率與曲度所涵蓋之期間範圍的大小, 亦即短期與中期之期間範圍的大小,  $\lambda_t$  值越大, 短期與中期之期間就越短。 Nelson-Seigel 利率期限結構模型的相關文獻包括 Nelson and Siegel (1987), Christensen, Diebold, and Rudebusch (2009), 以及 BIS (2005)。

#### 每月月底資料的橫斷面估計

假設我們在某一特定 *t* 時點 (亦即特定某月的月底) 可收集 *M* 個不同期限的即期利率觀察值  $R_t(T_1), R_t(T_2), ..., R_t(T_M),^1$  再假設 (3.1) 式中對應這些即期利率觀察值的誤差項  $\varepsilon_t(T_1), \varepsilon_t(T_2), ..., \varepsilon_t(T_M)$ , 是 *M* 個互相獨立且具 相同期望值 0 及變異數  $\sigma_t^2$  的隨機變量,則便可採用非線性最小平方法以  $R_t(T_1), R_t(T_2), ..., R_t(T_M)$  為資料估計  $\beta_{1t}, \beta_{2t}, \beta_{3t}, 以及 \lambda_t$  參數, 我們要強調 *t* 下標在這裡是固定值, 事實上可以忽略之, *t* 下標要在之後跨時點分析才 有作用。

#### 跨月的時間序列估計及樣本外的預測

我們可對每月月底單日的 *M* 筆橫斷面即期利率資料進行兩步加權最小平方法估計,將所獲得的 Nelson and Siegel 模型參數估計值  $\hat{\beta}_{1t}$ ,  $\hat{\beta}_{2t}$ ,  $\hat{\beta}_{3t}$ , 與  $\hat{\lambda}_t$  置於 4 維參數估計值向量  $\hat{\theta}'_t = [\hat{\beta}_{1t} \ \hat{\beta}_{2t} \ \hat{\beta}_{3t} \ \hat{\lambda}_t]$ 中, 就可由總共 *N* 個月的 月底單日利率資料導出 *N* 個參數估計值向量  $\hat{\theta}'_t$ , t = 1, 2, ..., N, 接下來我們將這些參數估計值向量視爲時間 序列資料, 並對之設定 4 變量時間序列 VAR(1) 模型的估計:

$$\hat{\boldsymbol{\theta}}_{t}^{\prime} = \boldsymbol{\pi}^{\prime} + \hat{\boldsymbol{\theta}}_{t-1}^{\prime} \boldsymbol{\Pi} + \mathbf{u}_{t}, \qquad t = 1, 2, \dots, N, \qquad (3.2)$$

在  $\mathbf{u}_t \sim (\mathbf{0}, \mathbf{\Sigma})$  的假設下, 我們採用採用比較穩健的 (Robust) 多維去邊最小平方法 (the multivariate Least Trimmed Squares Estimation),<sup>2</sup> 或是在有問題時迴歸標準的最小平方估計法, 以求導 VAR(1) 模型參數的估計值  $\hat{\boldsymbol{\pi}}'$ 、  $\hat{\boldsymbol{\Pi}}$  與  $\hat{\boldsymbol{\Sigma}}$ , 並隨之計算參數估計值向量  $\hat{\boldsymbol{\theta}}_t$  之樣本內最後一個月之樣本內預測值:

$$\tilde{\boldsymbol{\theta}}_{N}^{\prime} = \hat{\boldsymbol{\pi}}^{\prime} + \hat{\boldsymbol{\theta}}_{N-1}^{\prime} \hat{\boldsymbol{\Pi}}, \qquad (3.3)$$

<sup>&</sup>lt;sup>1</sup>以台灣資料爲例, 我們可由證券櫃檯買賣中心找到每天台灣公債各期限的利率資料, 到期日 *T* 分別是 1 個月、3 個月、6 個月、1 年、1.5 年、2.5 年、3.5 年、4.5 年、6 年、8.5 年、12.5 年、17.5 年、20 年等多達 *M* = 62 個期限的年利率。

<sup>2</sup>此法涉及去邊參數的設定,內建值設為 0.25, 但可根據需要增減。

以及樣本外第一個月的樣本外預測值:

$$\tilde{\boldsymbol{\theta}}_{N+1}^{\prime} = \hat{\boldsymbol{\pi}}^{\prime} + \hat{\boldsymbol{\theta}}_{N}^{\prime} \hat{\boldsymbol{\Pi}}, \qquad (3.4)$$

若將前式所獲之 $\tilde{\boldsymbol{\theta}}_{N+1}$ 中的 $\tilde{\boldsymbol{\beta}}_{1,N+1}, \tilde{\boldsymbol{\beta}}_{2,N+1}, \tilde{\boldsymbol{\beta}}_{3,N+1},$ 以及 $\tilde{\lambda}_{N+1}$ 代回 Nelson-Seigel 模型 (3.1)式,並以0替代該式 中的誤差項 $\varepsilon_{N+1}(T)$ ,便可據之求算期限為任何T之即期利率之樣本外第一個月的預測值 $\tilde{R}_{N+1}(T)$ 。我們要指出, 對於樣本內最後一月之期限為 $T_1, T_2, \ldots, T_M$ 的即期利率我們有樣本觀察值,但對於期限T不是 $T_1, T_2, \ldots, T_M$ 的即期利率則無樣本觀察值,因而便需使用 (3.3)式計算對應的預測值 $\tilde{R}_N(T)$ 。

給定即期利率的預測值  $\tilde{R}_{N+1}(T)$  與  $\tilde{R}_{N}(T)$ ,便可計算利率變動率

$$\Delta \tilde{R}_{N+1}(T) := \tilde{R}_{N+1}(T) - \hat{R}_N(T),$$

給定期限為 T 之利率曝險  $v_N(T)$  的樣本所涵蓋的 K 個期限為  $T'_1, T'_2, \ldots, T'_K$ , 各期限利率曝險 (採定期複利) 的 價格變動率:

$$y_{i,N+1} = \frac{\Delta B_{N+1}(T_i')}{B_N(T_i')} := -\frac{T \cdot \Delta \tilde{R}_{N+1}(T_i')}{1 + T \cdot \tilde{R}_N(T_i')},$$
(3.5)

將利率曝險樣本  $v_N(T'_1), v_N(T'_2), \ldots, v_N(T'_K)$  以及前式所計算之對應利率曝險的價格變動率  $y_{1,N+1}, y_{2,N+1}, \ldots, y_{K,N+1}$  分別置於 K 維向量  $\mathbf{v}_N$  與  $\mathbf{y}_{N+1}$  中, 便可計算利率曝險的可能損失:

$$L_{N+1} = -\mathbf{v}'_{N}\mathbf{y}_{N+1} = -\sum_{i=1}^{K} v_{N}(T'_{i}) \cdot y_{i,N+1}.$$
(3.6)

前述利率實證模型設定所包含的隨機項有二,分別是 Nelson and Siegel 期限結構模型 (3.1) 式的誤差項與 VAR(1) 模型 (3.2) 式的誤差項, 縱使我們假設這兩組誤差項都是常態分配隨機項, 由於 Nelson and Siegel 期限結 構模型是其參數 (主要是  $\lambda_t$  參數) 的非線性函數, 利率曝險變動率 (3.5) 式更是這些誤差項之高度非線性函數, 我 們因而無法確認利率曝險變動率  $y_{i,N+1}$  及損利率曝險的可能損失  $L_{N+1}$  作為  $y_{i,N+1}$  的線性組合是不是常態分配, 故利率風險無法像匯率風險一樣, 直接利用常態分配公式求導風險值, 必須採用蒙地卡羅模擬求導損失分配以及對 應的風險值。

#### 蒙地卡羅模擬的執行步驟:

對 VAR(1) 模型 (3.2) 式的變異數共變數矩陣估價值 Σ̂ 進行 Cholesky 分解 A,將之前乘電腦產生的 4 維標準常態分配的隨機模擬值向量,便可得到 VAR(1) 模型 (3.2) 式之誤差項的常態分配模擬值 u<sup>(s)</sup>,再將之加入 (3.4) 式:

$$\boldsymbol{\theta}_{N+1}^{(s)\prime} = \hat{\boldsymbol{\pi}}' + \hat{\boldsymbol{\theta}}_{N}' \hat{\boldsymbol{\Pi}} + \mathbf{u}^{(s)},$$

便可得到樣本外第一個月的參數模擬值  $\boldsymbol{\theta}_{N+1}^{(s)\prime} = \left[\beta_{1,N+1}^{(s)} \ \beta_{2,N+1}^{(s)} \ \beta_{3,N+1}^{(s)} \ \lambda_{N+1}^{(s)}\right]$ ,其中上標 (s) 代表第 s 回模擬值,前式等號右邊  $\hat{\boldsymbol{\theta}}_N$  向量所包含的是樣本內最後一個月的 Nelson and Siegel 模型參數估計值  $\hat{\beta}_{1N}$ ,  $\hat{\beta}_{2N}$ ,  $\hat{\beta}_{3N}$ , 與  $\hat{\lambda}_N$ 。

2. 將 Nelson and Siegel 期限結構模型參數模擬值  $\boldsymbol{\theta}_{N+1}^{(s)\prime} = \left[ \beta_{1,N+1}^{(s)} \ \beta_{2,N+1}^{(s)} \ \beta_{3,N+1}^{(s)} \ \lambda_{N+1}^{(s)} \right]$ 代入 (3.1) 式:

$$R_{N+1}^{(s)}(T) = \beta_{1,N+1}^{(s)} + \beta_{2,N+1}^{(s)} \cdot \left(\frac{1 - e^{-\lambda_{N+1}^{(s)} \cdot T}}{\lambda_{N+1}^{(s)} \cdot T}\right) + \beta_{3,N+1}^{(s)} \cdot \left(\frac{1 - e^{-\lambda_{N+1}^{(s)} \cdot T}}{\lambda_t \cdot T} - e^{-\lambda_{N+1}^{(s)} \cdot T}\right),$$

便可得到樣本外第一個月之任意期限 T 的即期利率模擬值  $R_{N+1}^{(s)}(T)$ 。此外,我們尚需樣本內最後一個月之 任意期限 T 的即期利率  $R_N(T)$ ,若期限 T 屬於期限樣本,則  $R_N(T)$  便是直接觀察到的樣本值,但若期限 T 不屬於期限樣本,我們便將採用如下方式估計之

$$R_N(T) = \hat{\beta}_{1N} + \hat{\beta}_{2N} \cdot \left(\frac{1 - e^{-\hat{\lambda}_N \cdot T}}{\hat{\lambda}_N \cdot T}\right) + \hat{\beta}_{3N} \cdot \left(\frac{1 - e^{-\hat{\lambda}_N \cdot T}}{\hat{\lambda}_t \cdot T} - e^{-\hat{\lambda}_N \cdot T}\right),$$

3. 根據前一步所得到的樣本外第一個月以及以及樣本內最後一個月之任意期限 T 的即期利率模擬值  $R_{N+1}^{(s)}(T)$  與  $R_N(T)$ , 我們便可計算樣本外第一個月之利率變動率的模擬值:

$$\Delta R_{N+1}^{(s)}(T) = R_{N+1}^{(s)}(T) - R_N(T),$$

再根據 (3.5) 與 (3.6) 式分別求導各期限利率曝險的價格變動率的模擬值

$$y_{i,N+1}^{(s)} = -\frac{T \cdot \Delta R_{N+1}^{(s)}(T_i')}{1 + T \cdot R_N(T_i')},$$

與可能損失的模擬值

$$L_{N+1}^{(s)} = -\sum_{i=1}^{K} v_N(T_i') \cdot y_{i,N+1}^{(s)}.$$

重複前述步驟 10 萬次便可得到用來逼近利率曝險的損失分配之可能損失  $L_{N+1}^{(s)}$  的直方圖,並可導出任何信賴水準的風險值,例如:若將 10 萬個可能損失的模擬值  $L_{N+1}^{(s)}$  由小到大排列,則倒數第 1000 個模擬值便是信賴水準為 99% 的風險值。

#### 參考文獻:

- Bank for International Settlements, 2005, "Zero-Coupon Yield Curve: Technical Documentation," BIS Papers No. 25, Basel, Bank for International Settlements.
- Christensen, J., Diebold, F. X., and Rudebusch, G.D., 2009, "An Arbitrage-Free Generalized Nelson-Siegel Term Structure Model," *Econometrics Journal*, 12, 33–64.

Nelson, C. and Siegel, A. F., 1987, "Parsimonious Modeling of Yield Curves," Journal of Business, 60, 473-489.